# Select your language:

agoda 🔵 👳

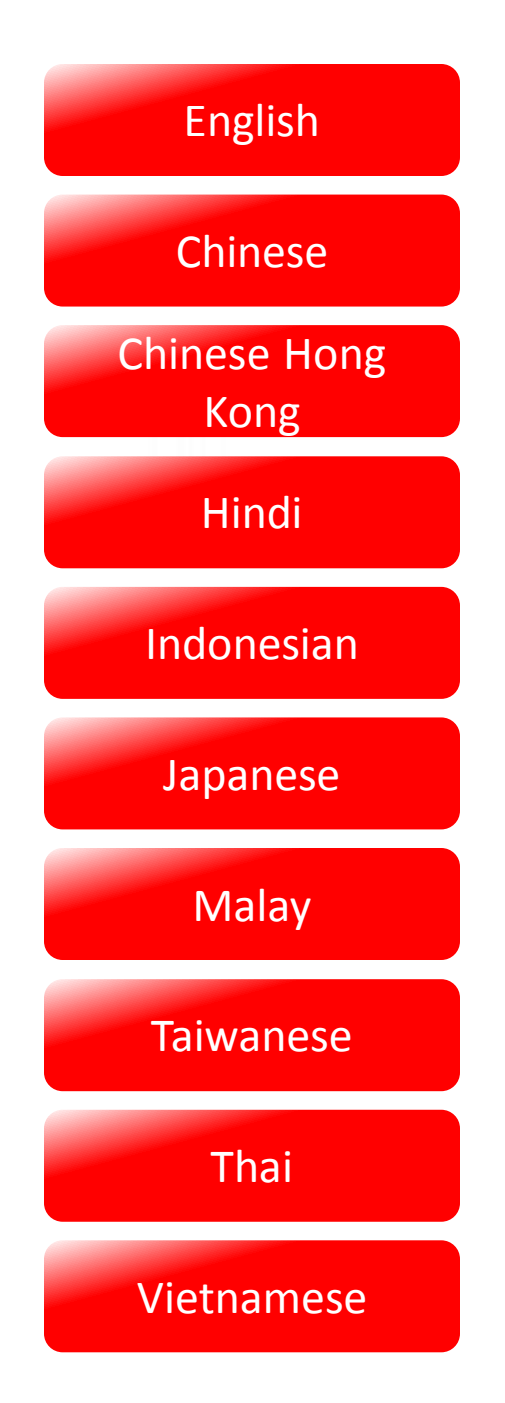

YCS

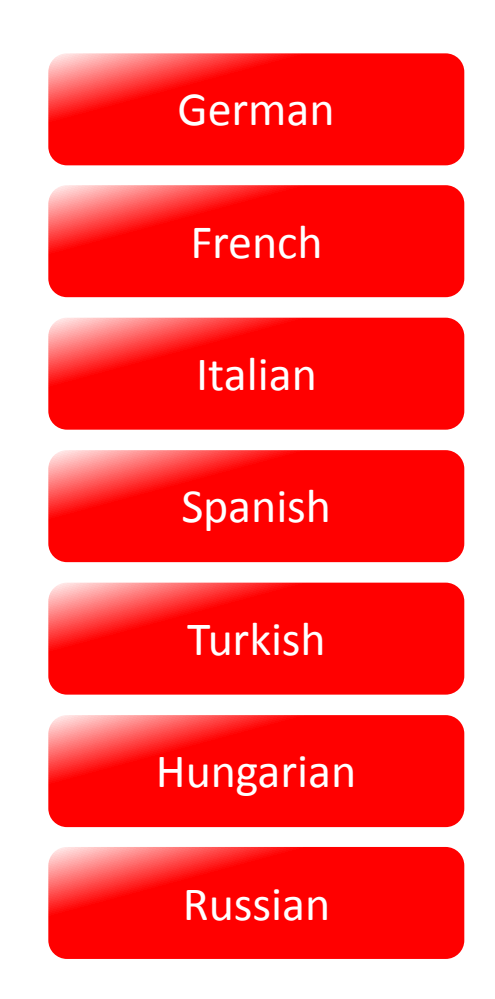

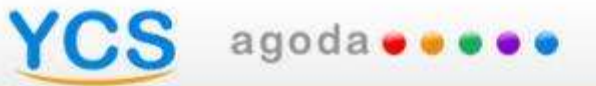

# English

# CS agoda • • • •

#### What is Booking Acknowledgement?

Acknowledge this booking

In order to ensure a great customer service experience Agoda needs your help to acknowledge bookings so that you or your staff can consistently and accurately block the rooms that have been sold to ensure a consistently high level of customer service.

You cannot reject Agoda bookings once they have been made via Agoda.com as rates and allotments are fully managed by you the property and are displayed in real time on our website. All Agoda bookings are instantly confirmed to guests.

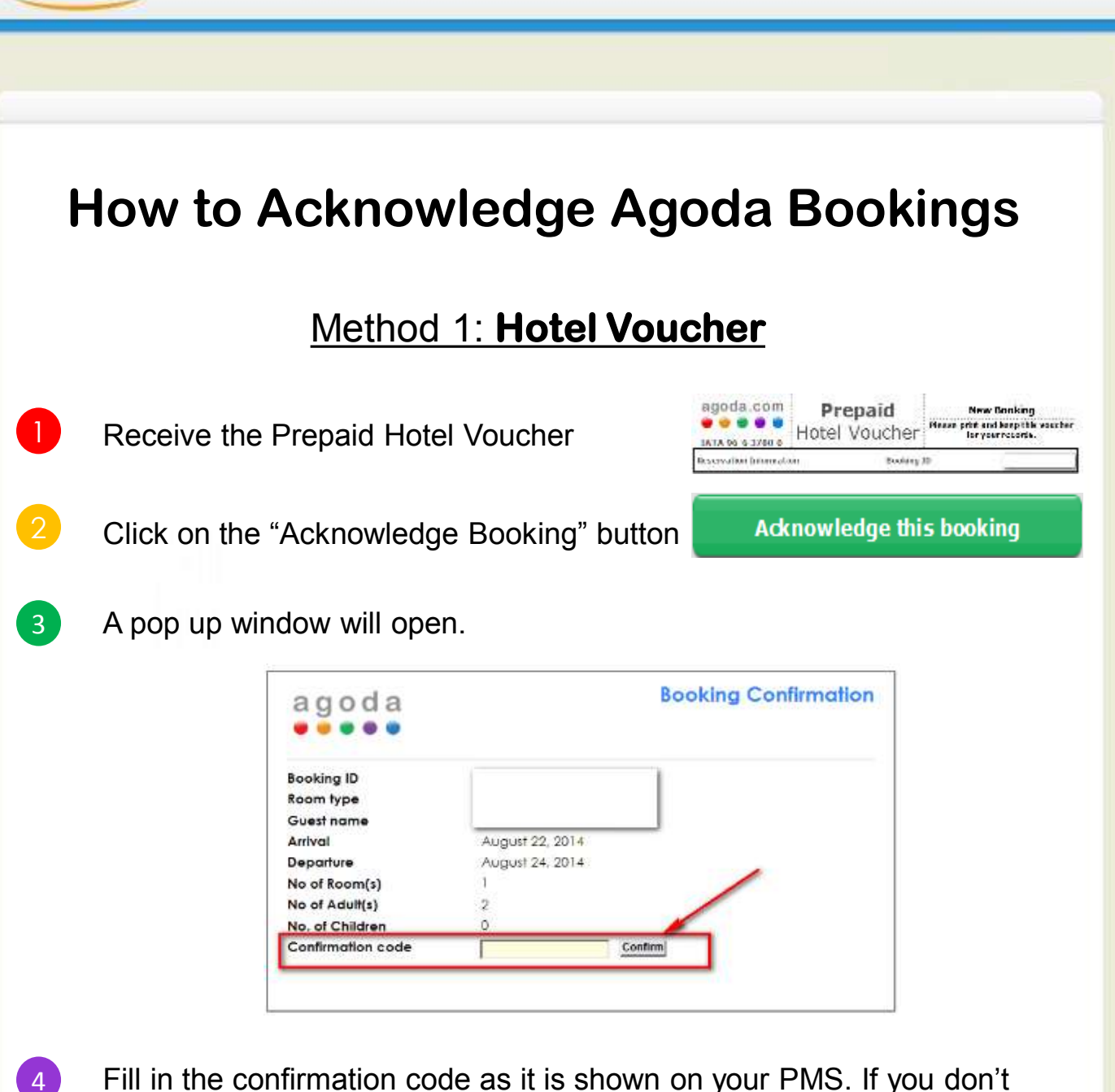

agoda 🔵 👳 🜒

4 Fill in the confirmation code as it is shown on your PMS. If you don't have a PMS, update your reservation records and fill in your name.

5 Congratulations! Your confirmed booking is now acknowledged!

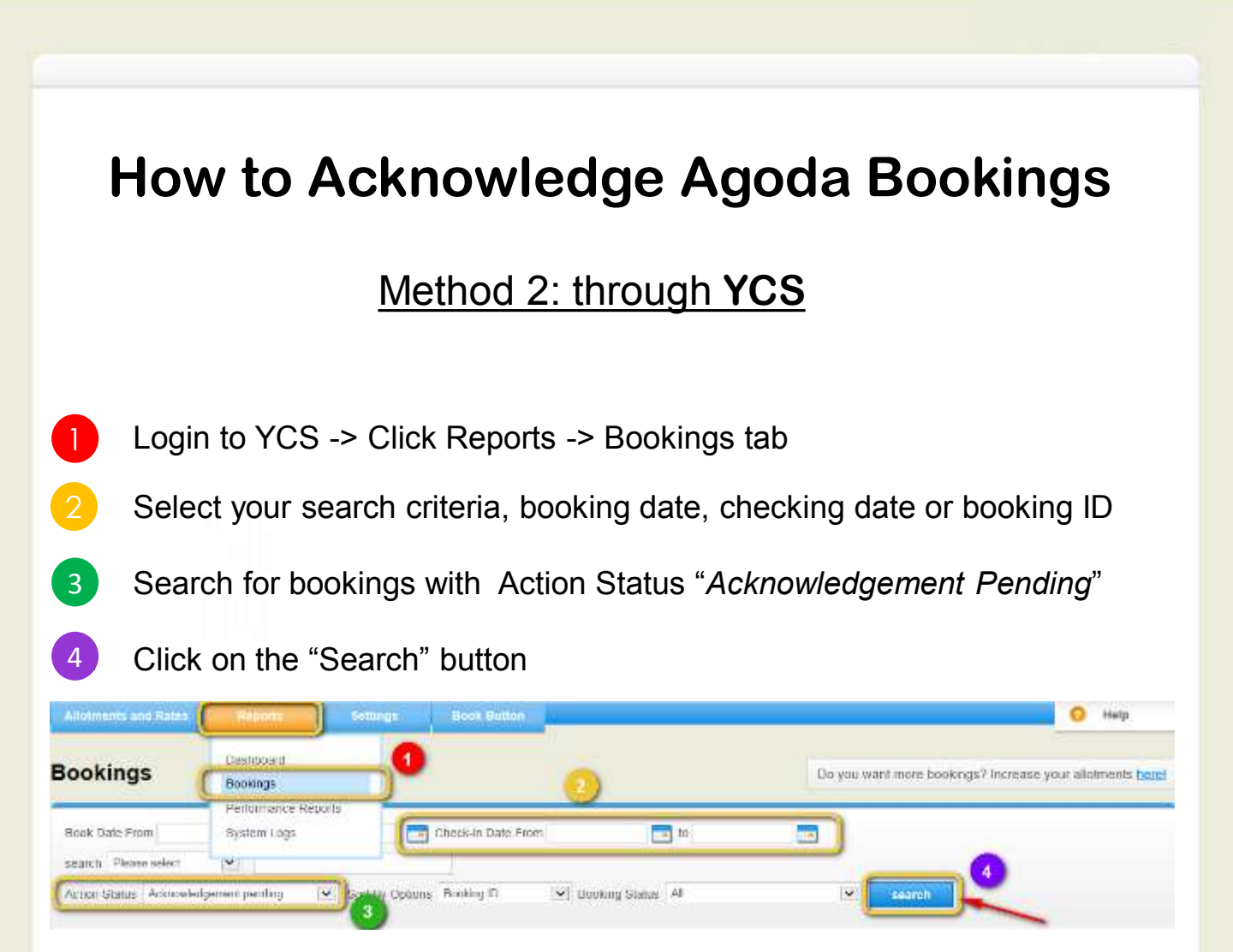

Unacknowledged bookings will now be listed down.

agoda 🛛 🖉 🖉

5 Fill in the blank "*Acknowledgement ID*" field and click on "Submit". -If you have a PMS, fill in the PMS code of the reservation as shown on your PMS. -If you don't have a PMS, update your reservation records and fill in your name.

| DOORING ID | inchaowledgement in | Action Surta                | Booding States          | Subert Harris                         | DOOR LIEN                                       | Check in Date | Check Out Care |
|------------|---------------------|-----------------------------|-------------------------|---------------------------------------|-------------------------------------------------|---------------|----------------|
| 1992       |                     | A Marked group and a marked | $12 \pm \pi = \tau = T$ | · · · · · · · · · · · · · · · · · · · | $(1+\alpha) \in [0,1]^{1}$                      | 19.064.51954  | 27.86-812      |
|            | -                   | surprisidement and as       | Contenad                |                                       | 25-Jar-2010                                     | 25-0d-2214    | 87-Det4219     |
| 094        |                     | Aussilian Carbo             | 12.0000000              |                                       | $(\mathbf{u}_i,\mathbf{u}_{i,1}^*) \in \{1,1\}$ | A 76 5 1914   | 2151(31)2      |

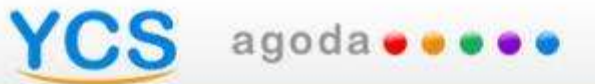

# Indonesian

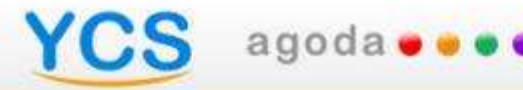

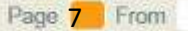

#### Apakah Konfirmasi Pemesanan

Acknowledge this booking

Untuk memastikan pegalaman terbaikl para pelanggan para pelanggan, Agoda membutuhkan bantuan anda untuk mengkonfirmasi reservasi (acknowledge bookings) supaya anda atau staff anda dapat memblokir kamar yang sudah terjual secara konsisten dan akurat agar memastikan tingkat layanan pelanggan yang baik.

Anda tidak boleh menolak pemesanan kamar Agoda yang masuk lewat Agoda.com karena harga dan ketersediaan kamar yang ada di website Agoda adalah sepenuhnya dibawah pengaturan anda. Semua pemesanan kamar Agoda terkonfirmasi secara instan kepada tamu.

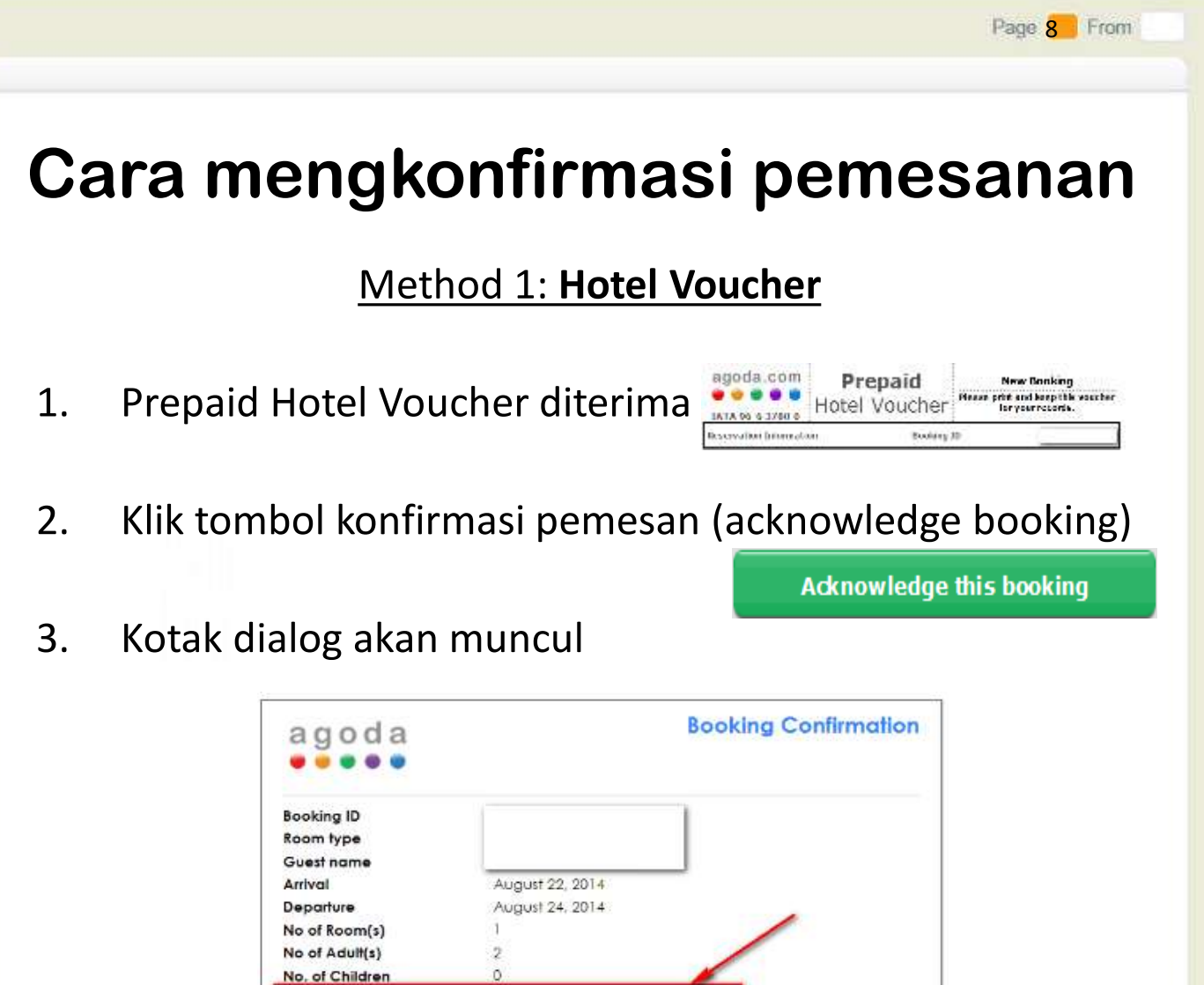

agoda 🛭 🖷 🖉 🖉

4. Masukan Kode Konfirmasi yang muncul di system PMS anda . Apabila tanpa PMS, update data pemesanan dan tambahkan nama anda.

Confli

5. Selamat! Anda telah memgkonfirmasii pemesanan.

Confirmation code

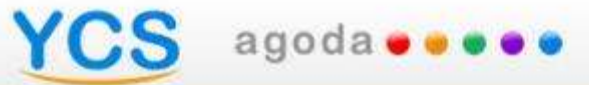

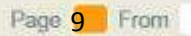

#### Cara mengkonfirmasi pemesanan Method 2: melalui YCS

- 1. Login to YCS -> Click Reports -> Bookings tab
- 2. Pilih kriteria, pemesanan, tanggal membuat pemesanan, tanggal check-in, atau booking id
- 3. Cari pemesanan dengan Action Status' Pemesanan Tertunda"
- 4. Klik tombol "Cari"

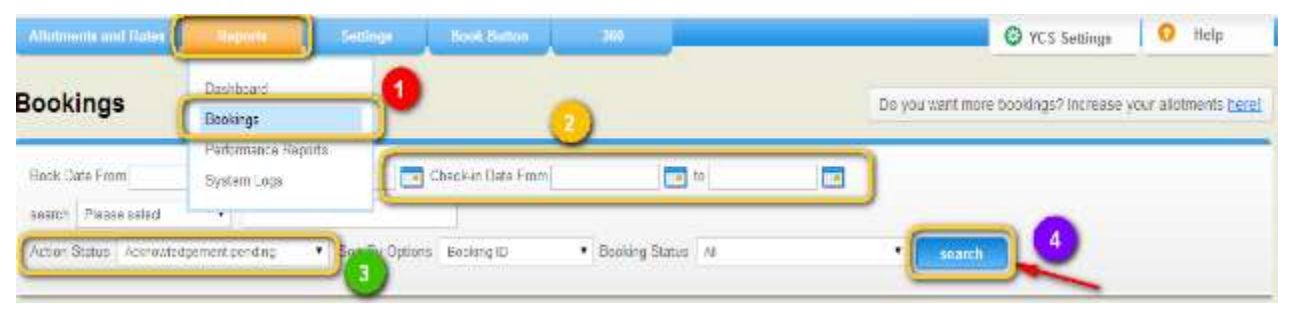

Semua Pemesanan tertunda akan muncul.

6. Isilah kotak kosong "Pemesanan tertunda" dan klik " Submit'

-apabila anda menggunakan PMS, masukan kode pada PMS

- apabila tanpa PMS, update data pemesanan dan tambahkan nama anda

| Socking ID | Acknowledgement ID 😗 | Action Status          | Booking State  | Guest Harre | Dook Univ                           | Ubeck in Date | Uneck Out Date |
|------------|----------------------|------------------------|----------------|-------------|-------------------------------------|---------------|----------------|
| 1992       | -                    | Carachily of Facility  | 11 m m r = T   |             | 191 - wit (N. 16)                   | 10.043-014    | 2588-1874      |
|            |                      | Activision all periods | Contenad       |             | 25-car>2010                         | 95-0d-2014    | 17-06421-9     |
| 094        |                      |                        | (25 m/m a (m)) |             | $(\mathbf{u}_i)_{i \in I} \leq 1/4$ | A 74 5 1914   | $215\mu/312$   |

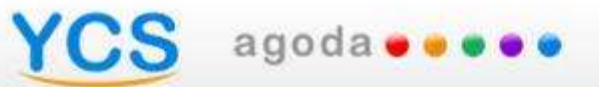

# German

# CS agoda....

#### Was ist die Anerkennung einer Buchung

Adknowledge this booking

Um eine herausragende Kundendiensterfahrung zu garantieren, braucht Agoda Ihre Hilfe bei der Anerkennung von Buchungen. So können Sie und Ihre Angestellten immer rechtzeitig Zimmer blockieren, welche bereits gebucht worden sind, damit ein hohes Niveau beim Kundendienst gewährleistet werden kann.

Sie können Agoda Buchungen nicht zurückweisen, da Preise und Verfügbarkeit vollständig von Ihnen, dem Hotel ,verwaltet und auf unserer Webseite in Echtzeit dargestellt werden. Alle Agoda Buchungen werden dem Kunden sofort bestätigt.

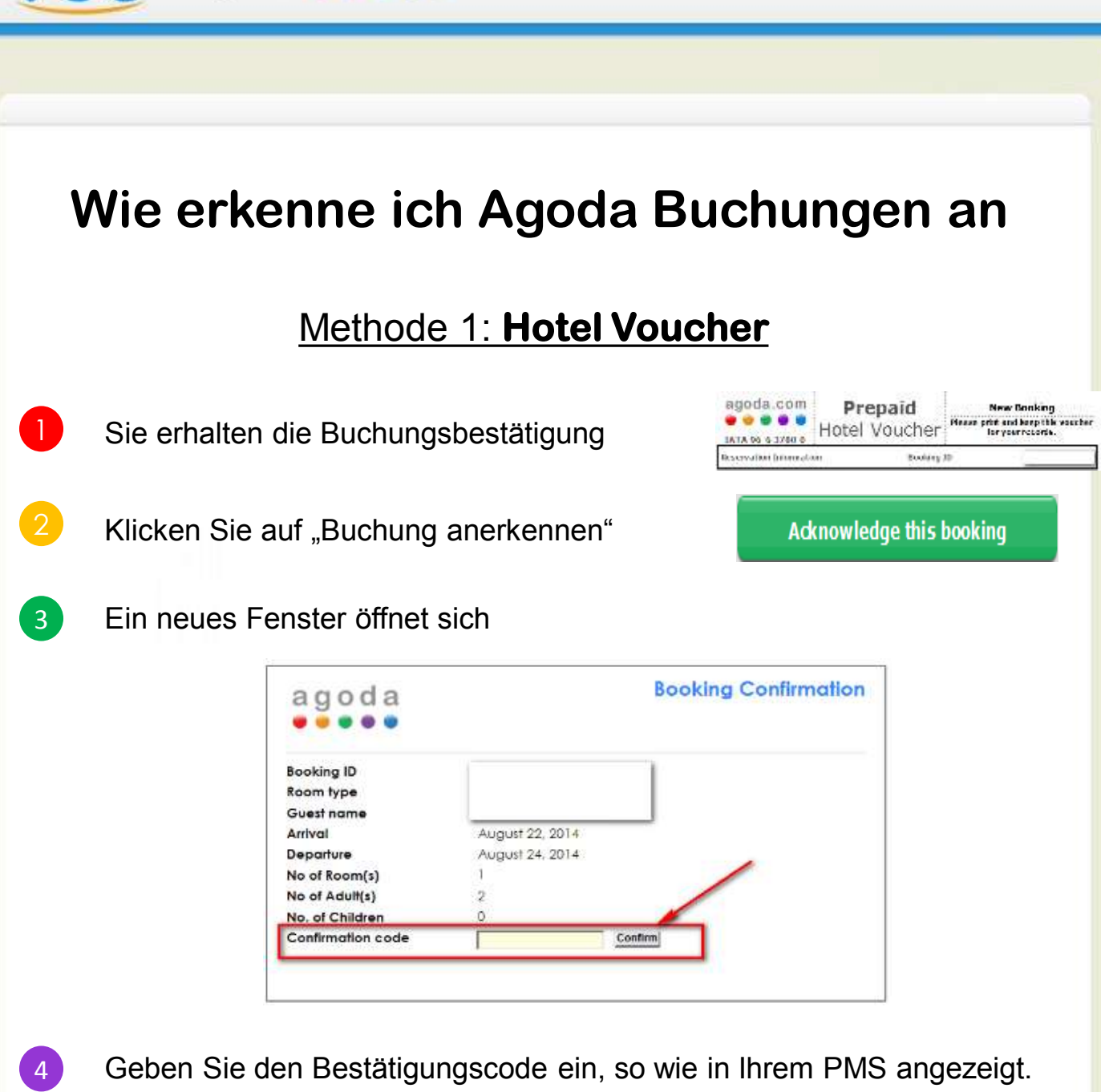

agoda 🛭 🖷 🖉 🖉

- Falls Sie kein PMS haben sollten, aktualisieren Sie einfach Ihre Reservierungsdaten und geben Sie Ihren Namen ein.
- 5 Glückwunsch! Ihre bestätigte Buchung wurde nun anerkannt!

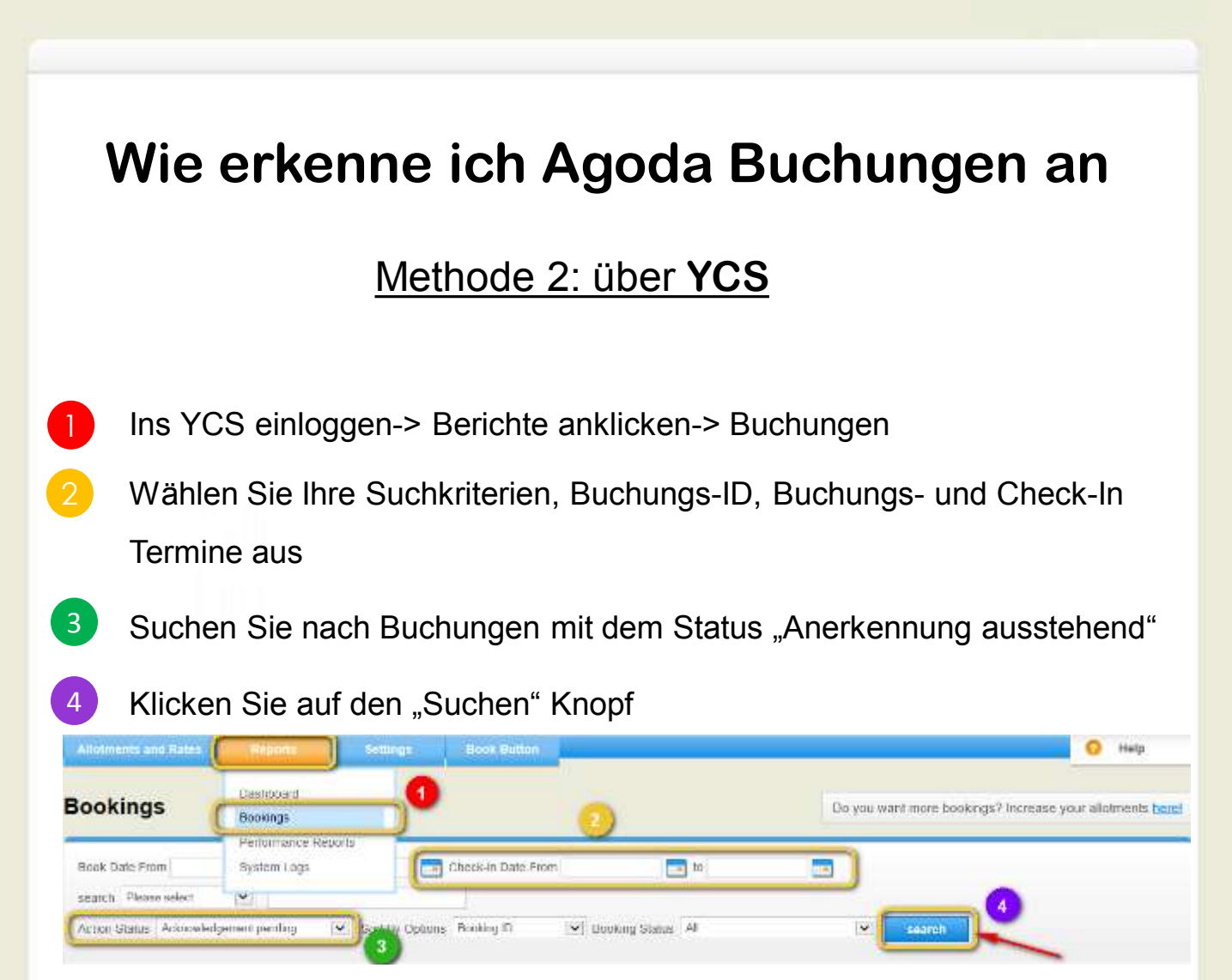

Nich anerkannte Buchungen werden nun aufgelistet.

agoda 🛛 🔿

- 5 Füllen Sie das Feld "Anerkennungs ID" aus und klicken Sie auf "Absenden"
- Falls Sie ein PMS haben, geben Sie den PMS Code der Reservierung an
- Falls Sie kein PMS haben sollten, aktualisieren Sie einfach Ihre Reservierungsdaten und geben Sie Ihren Namen ein.

| Docking ID | Ackadeviedgement D | Action Status          | Booking Status | Quert Harre | DOOK Cate                                        | Check in Date | Check Out Call |
|------------|--------------------|------------------------|----------------|-------------|--------------------------------------------------|---------------|----------------|
| 1992       |                    | Constitution and an    | 15 m m r = T   | )           | $W \to w + (0,1d)$                               | 19.003.5114   | 27.8.8.18.12   |
|            |                    | sonoviside nei tendio: | Contenied      |             | 25-(2)-2010                                      | 25-0d-2211    | 07-0es41-0     |
| 10964      | -                  | 5.91-08.2g Karebac     | 12.0000000     |             | $44.54^{\circ}_{\circ} \pm 12.4^{\circ}_{\circ}$ | Al 74 5 1914  | 2151(31)5      |

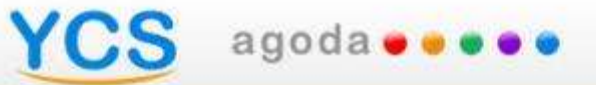

# Spanish

#### S agoda • • •

#### ¿En qué consiste la confirmación reservas?

Acknowledge this booking

Agoda necesita tu ayuda para la confirmación de las reservas, para poder garantizar una buena experiencia de nuestra clientela. De esta manera desde vuestro departamento de reservas podréis bloquear las habitaciones que ya han sido reservadas y conseguir también un mayor grado de satisfacción para nuestros clientes.

No se puede cancelar una reserva de Agoda una vez que el cliente la ha realizado través de la web de Agoda.com, ya que las tarifas y la disponibilidad las gestionáis vosotros directamente y se muestran en tiempo real en nuestra página web. Todas las reservas de Agoda son confirmadas instantáneamente a nuestros clientes.

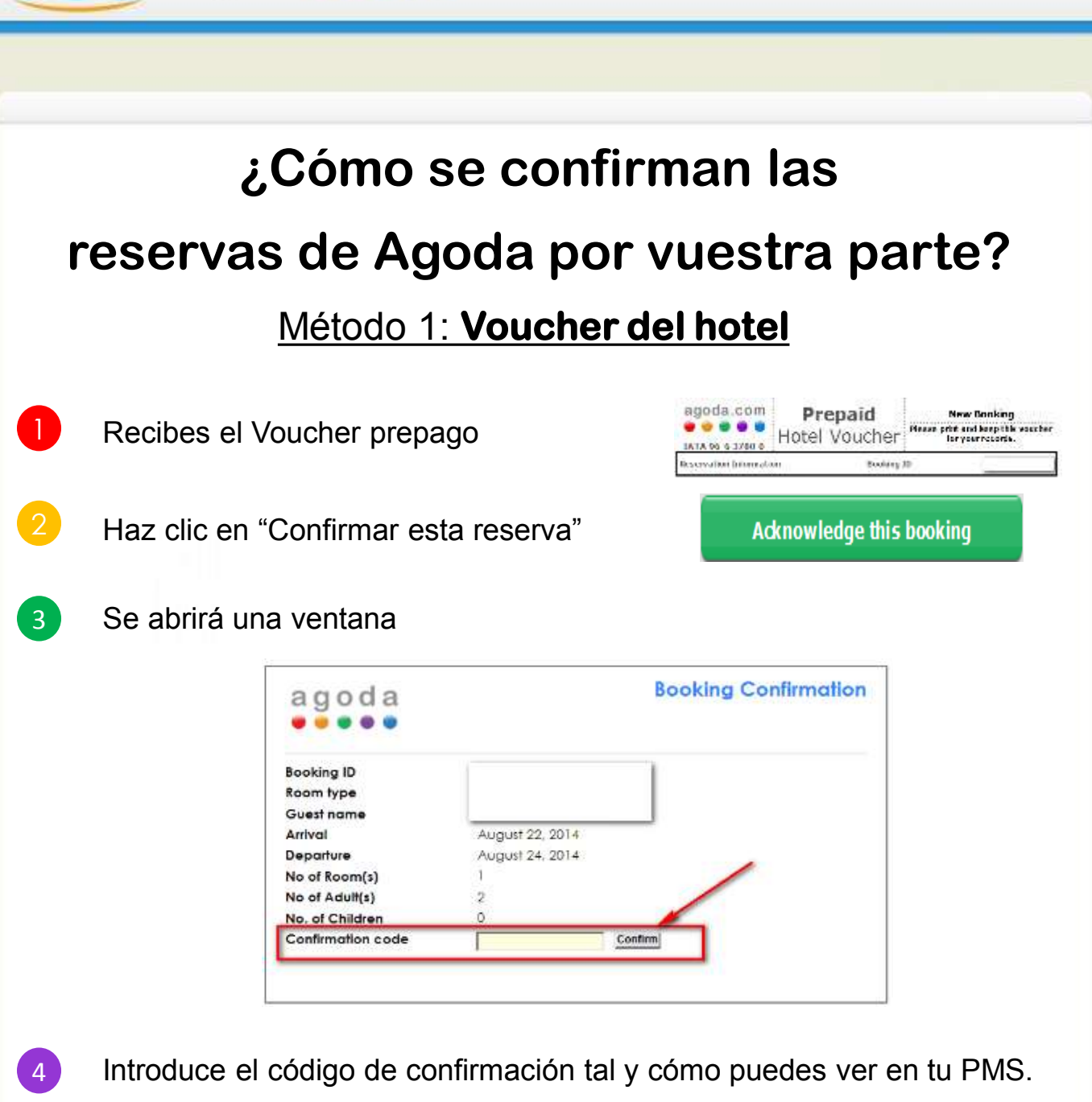

- Si no tienes PMS, actualiza tus registros de reservas e introduce tu nombre.
- 5 ¡Felicidades! ¡Tu reserva está ahora confirmada!

CS agoda 🛛 🖉 🖉 🖉

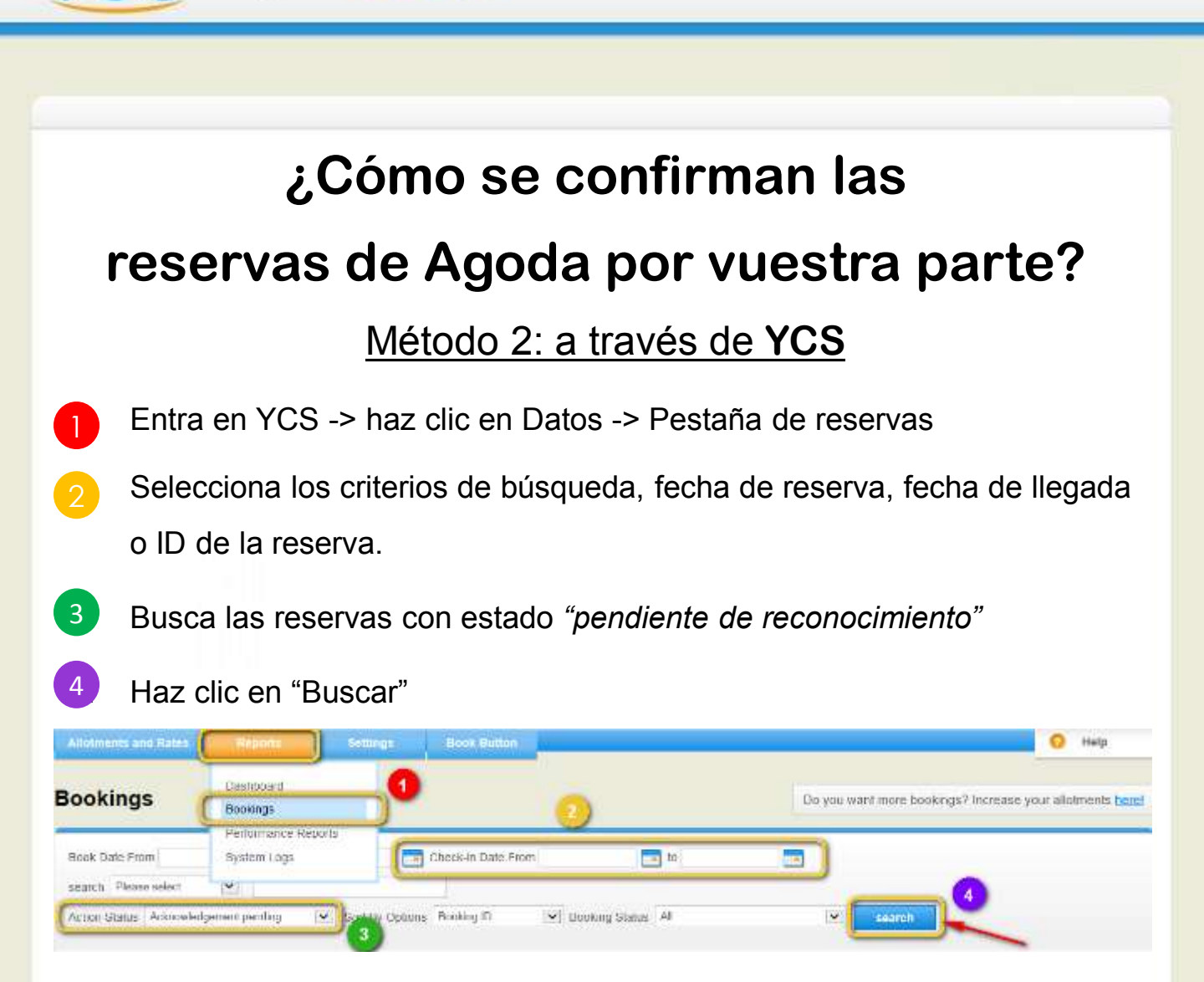

Aparecerá el listado de las reservas no confirmadas.

agoda 🛛 🖉 🖉

Rellena el campo de "*ID de reconocimiento*" y haz clic en "Enviar".
 -Si tienes PMS, rellena el código de reserva tal y cómo puedes ver en tu PMS.
 -SI no tienes PMS, actualiza tus registros de reservas e introduce tu nombre.

| Dooking (D    | Acknowledgement II | Action Sorta         | Booking States | Guest Name                            | Sook Unie                             | Check In Date   | Check Out Cale |
|---------------|--------------------|----------------------|----------------|---------------------------------------|---------------------------------------|-----------------|----------------|
| 1994 <u>-</u> |                    | filled by refer to   | 12 8 8 7 - 7   | · · · · · · · · · · · · · · · · · · · | $2V \to m \in (W/1.4)$                | 19. (m.), 5.914 | 3788-812       |
|               |                    | sorovisternet er dig | Contenad       | $\square$                             | 25-car>2040                           | 25-08-2214      | 17-06-22-1     |
| 094C) -       | -                  | Charles a contaction | 12.0(0.000)    |                                       | $(\mathbf{n}_i)_{i \in [1]} \leq 1/4$ | A 74 5 1974     | 2151(3)2       |

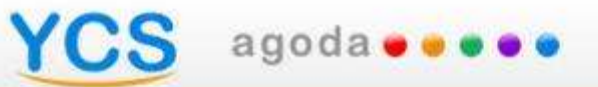

# French

# CS agoda • • • •

#### Pourquoi confirmer les réservations ?

Acknowledge this booking

Pour assurer une expérience irréprochable à tous les clients !

Agoda a besoin de votre aide pour confirmer les réservations effectuées sur le site afin que les chambres soient effectivement bloquées.

Une fois les réservations réalisées sur Agoda vous ne pouvez les rejeter car vous avez vous même établi les tarifs et les disponibilités que nous proposons en temps réel sur le site. Tous les clients reçoivent ainsi une confirmation instantanée après avoir complété leur réservation.

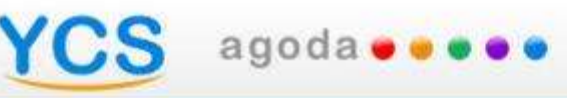

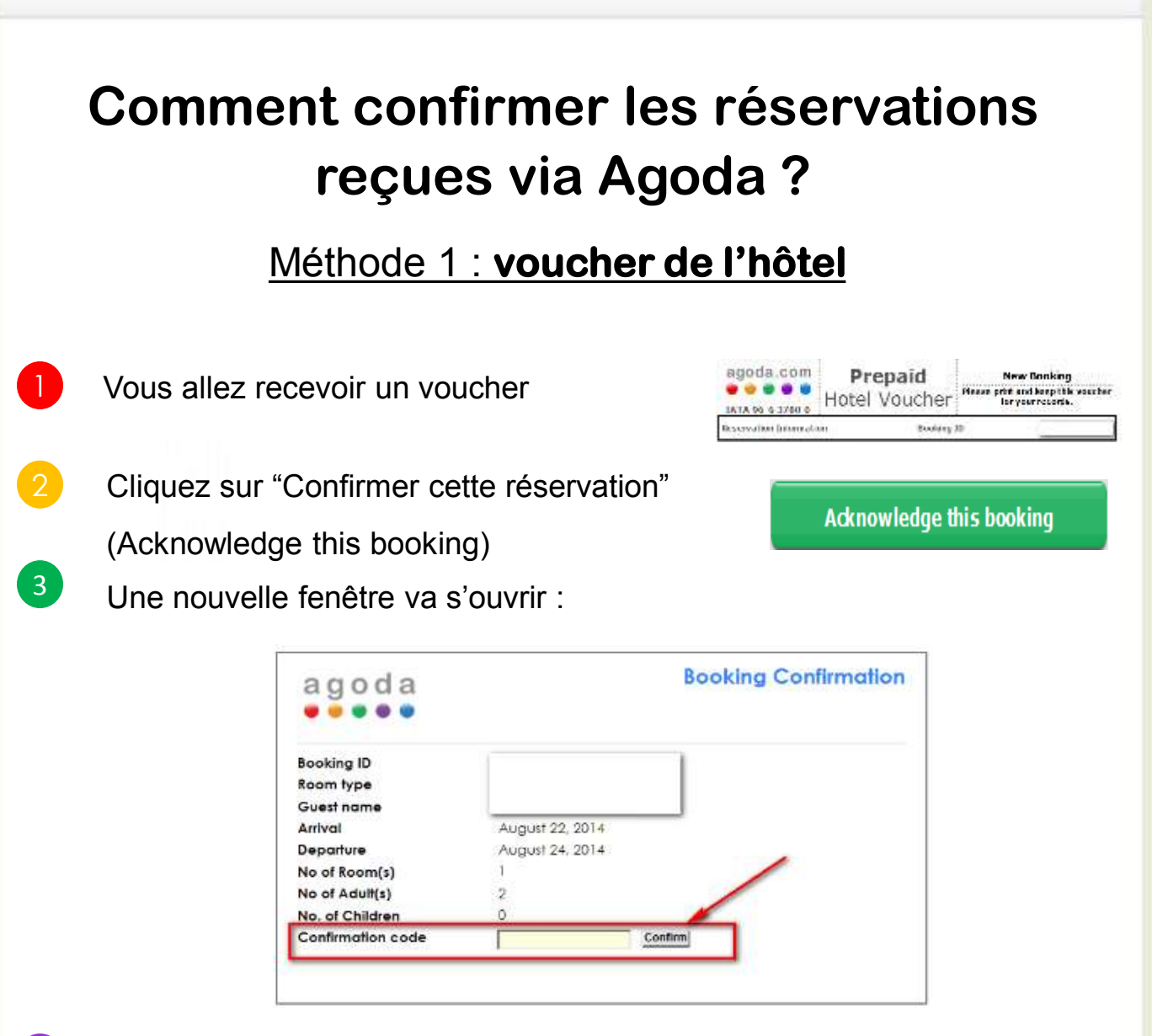

- 4 Entrez le code de confirmation affiché dans votre gestionnaire (PMS). Si vous ne possédez pas de PMS, inscrivez votre nom et mettez simplement à jour vos fichiers réservations.
- 5 Félicitations ! La réservation est maintenant entièrement confirmée

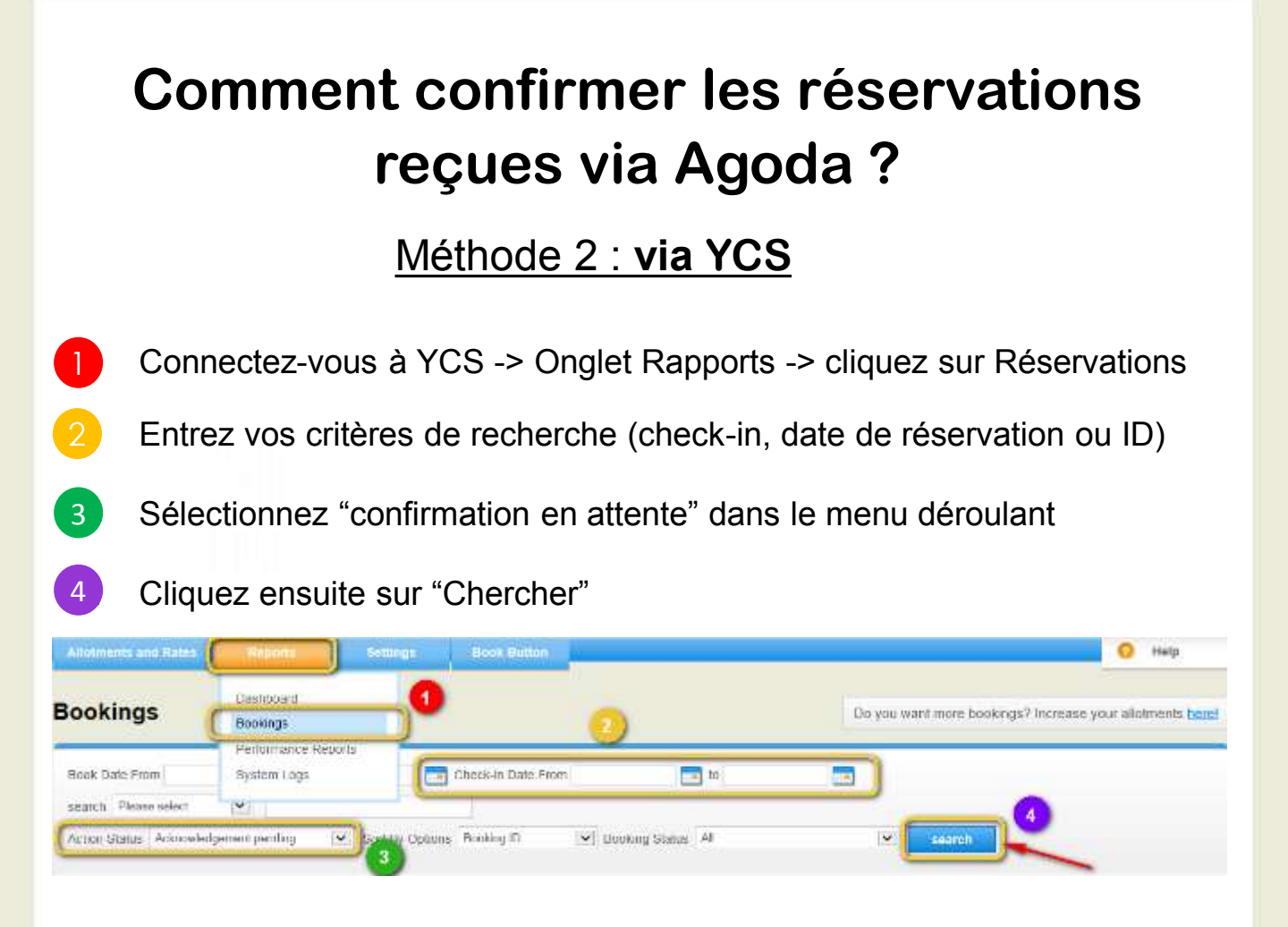

agoda 🛛 🖷 🖉 🖉

Les réservations n'ayant pas encore été acceptées vont s'afficher

5 Dans la colonne "ID de confirmation" remplissez les cases vides et cliquez sur "Soumettre" (Submit).

- Si vous avez un PMS, entrez le code de la réservation affiché dans votre PMS.
- Si vous n'avez pas de PMS, inscrivez votre nom et mettez à jour vos fichiers.

| Dooking ID | Acknowledgement II ( 3 | Action Status          | Booking State | Guest Name | Dook Usle     | Ubeck in Univ | Check Out Cale |
|------------|------------------------|------------------------|---------------|------------|---------------|---------------|----------------|
| 19978      |                        | for an interaction     | 15 m m m = T  |            | 19 - an 19 14 | 10.043-114    | 27 No.1812     |
|            |                        | stronistganait perdis; | Contract      |            | 25-car-2010   | 25-04-2014    | 17-0e(421-)    |
| 094        |                        | Chief Barrissian       | 12 at a s = 1 |            | 46.563.5114   | Al 264 EP4    | 2151/2016      |

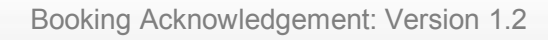

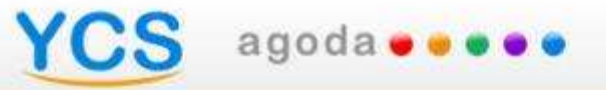

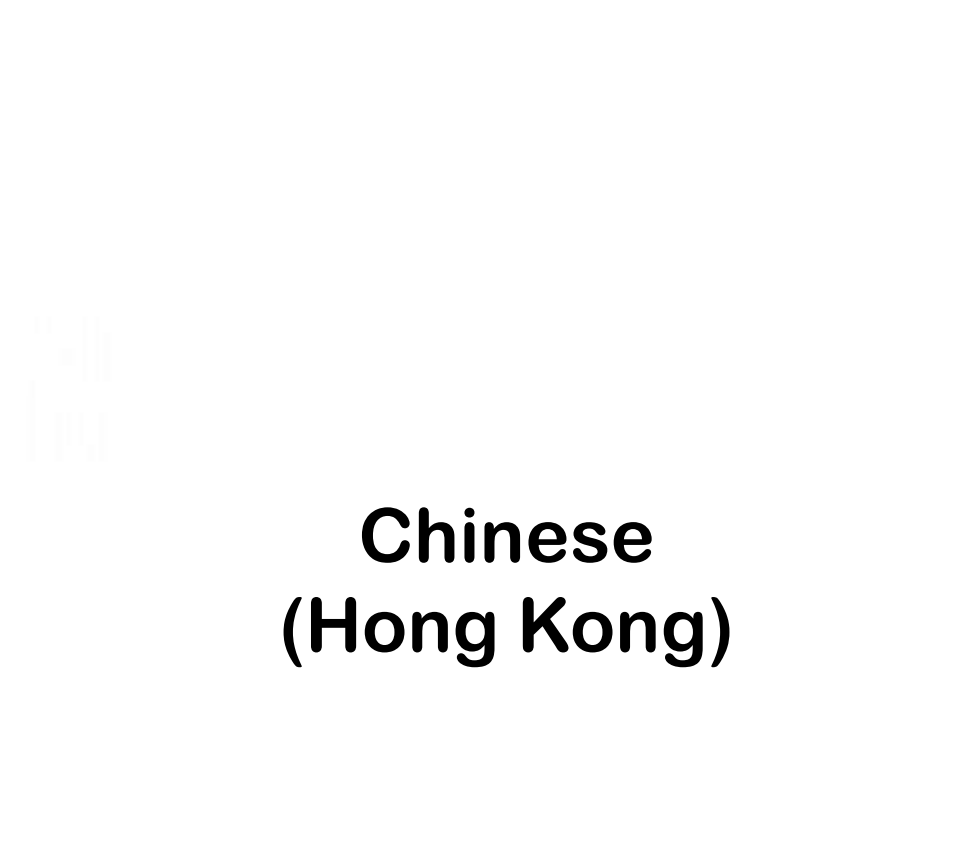

# 什麼是得悉預訂

agoda 🛭 🖷 🖷

#### (Booking Acknowledgement)?

Acknowledge this booking

為了卻保高質素的客戶體驗, Agoda需要您及您的同事恆常表示得悉預訂, 來準確避免放出已售客房之可能, 藉此維持一貫高水準的客戶服務。

因為您在Agoda.com上擁有貴住宿的價格及房量全權管理權,價格及房量 資訊皆即時更新並於網頁顯示,因此您不能拒絕已確認的Agoda預訂。所 有客人在Agoda提交的預訂,皆得到即時確認。

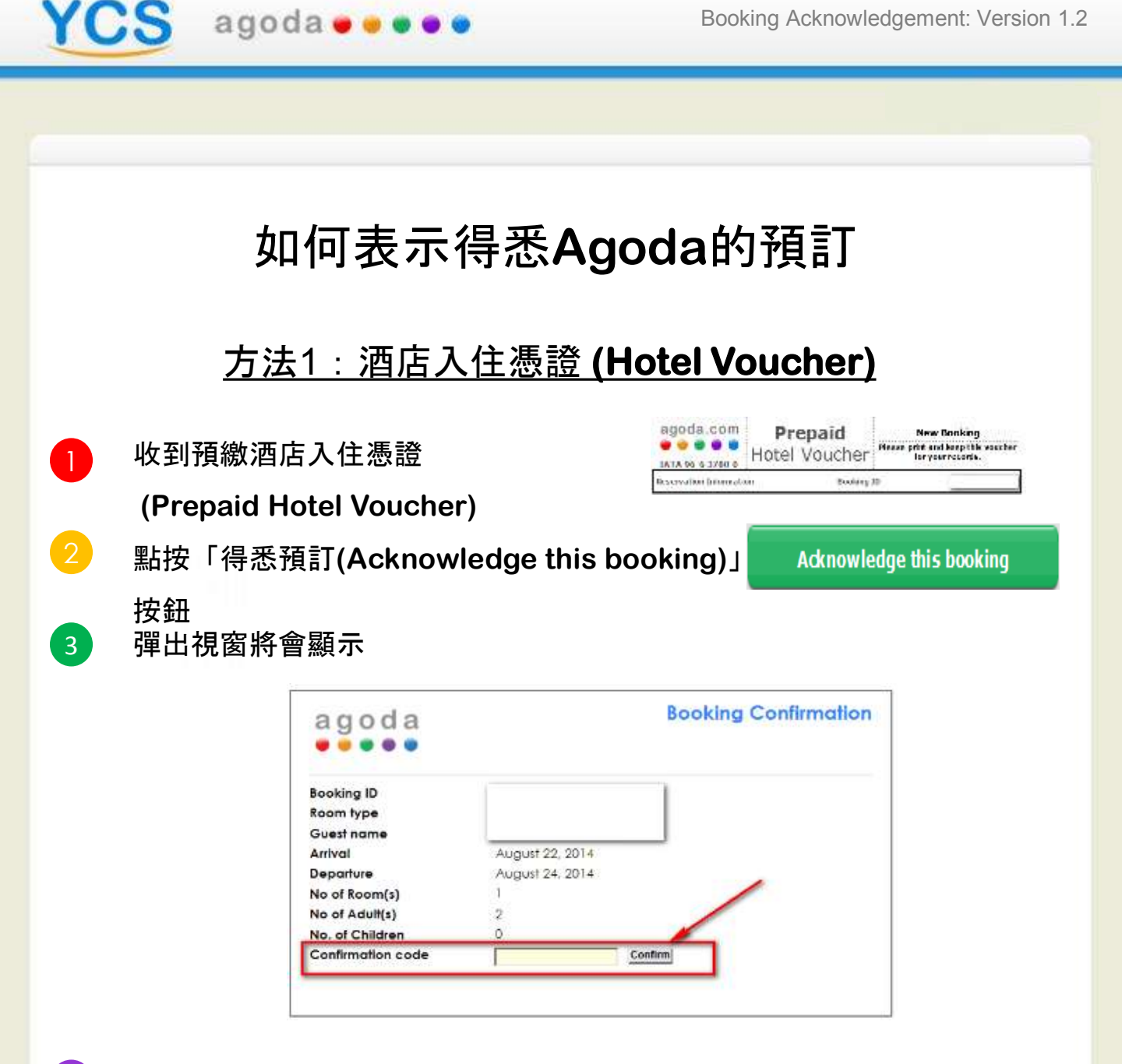

- 請輸入您的PMS代碼於 Confirmation Code欄位。如果您沒有使用PMS. 4 請於欄位中輸入您的名字並自行更新您的預訂記錄。
- 5 「確認(confirm)」後、即完成回覆已得悉預訂!

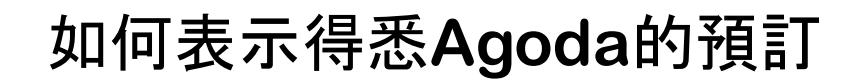

#### <u>方法2:使用YCS系統</u>

登入YCS -> 點按報告 (Reports) -> 訂單 (Bookings)
 在搜尋欄位中選擇您欲查看的預訂日期、入住日期或是依照預訂編號查詢
 搜尋狀態為「未獲悉預訂(Acknowledgement Pending)」的預訂
 按搜尋鍵

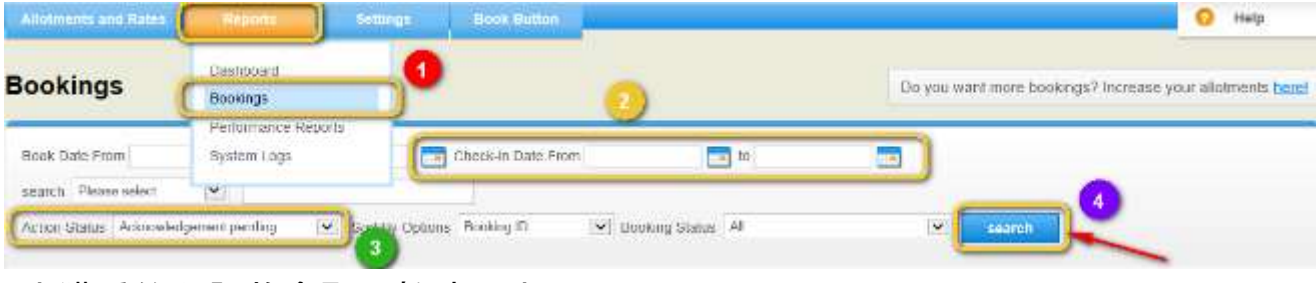

未獲悉的預訂將會顯示於清單中

YCS agoda

5 請於「酒店已獲悉之編號(Acknowledgement ID)」欄輸入您的PMS代碼 -如果您有PMS,請輸入PMS上顯示的預訂PMS碼 -如果您沒有使用PMS,請填上您的名字後,自行更新您的預訂記錄

| a considire | Contraction Contraction Contraction |                       |              |           |                                                         |                |              |
|-------------|-------------------------------------|-----------------------|--------------|-----------|---------------------------------------------------------|----------------|--------------|
| C Later     |                                     | faculty on familie    | 12.97.97=7   |           | 19 - an 19 34                                           | 19-10-0-10-014 | 99 Na. (812  |
| sa_         | -                                   | sprovidgeneit or dis: | Contenad     | $\square$ | 25-car-2010                                             | 25-0d-2214     | 87-Det-621-9 |
| 04 <u>_</u> | -                                   | Chief In Collecter    | 12 at a read |           | $(\mathbf{u},\mathbf{u}_{1})\in \mathbf{U}(\mathbf{u})$ | A 74 5 1914    | 2151(20)5    |

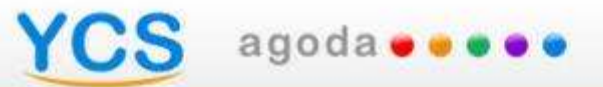

# Italian

#### S agoda 🛛 🖉

#### Che cos'è la Presa Visione della Prenotazione?

Adknowledge this booking

Al fine di poter garantire un'esperienza piacevole ai nostri clienti, Agoda ha bisogno del vostro aiuto: notificate la presa visione delle prenotazioni in modo tale che voi o il vostro staff possiate sempre e con precisione bloccare le camere che sono state vendute. In questo modo saremo in grado di garantire un alto livello di servizio al cliente.

Non è possibile rifiutare le prenotazioni Agoda se sono state effettuate tramite Agoda.com visto che tariffe e disponibilità sono completamente gestite dalla vostra struttura e vengono visualizzate in tempo reale sul nostro sito. Tutte le prenotazioni Agoda vengono immediatamente confermate agli ospiti.

Prepaid

Hotel Voucher

Acknowledge this booking

Booking 30

New Bonking

Please print and keep this year her for year records.

agoda.com

.....

0 10%L 0 00 ATAL

Reservation between about

#### Come Notificare la Presa Visione delle Prenotazioni Agoda

Primo metodo: Hotel Voucher

- Riceverete l'Hotel Voucher Prepagato
- Cliccate sul tasto "Conferma la presa visione di questa prenotazione"
- 3 Si aprirà una finestra pop up.

S agoda 🛛 🖉 🖉 🖉

- Booking ID Roam type Guest name Arrival August 22, 2014 Departure August 24, 2014 No of Room(s) 1 No of Adult(s) 2 No. of Children 0 Confirmation code Contim
- Inserite il codice di conferma come indicato sul vostro PMS. Qualora non abbiate un PMS, aggiornate i registri delle prenotazioni e inserite il vostro nome.
- 5 Congratulazioni! Avete notificato la presa visione della vostra prenotazione già confermata!

#### Come Notificare la Presa Visione delle Prenotazioni Agoda

#### Secondo metodo: attraverso YCS

- Accedete a YCS -> Cliccate Rapporti -> Sezione Prenotazioni
- 2 Selezionate i criteri di ricerca, il periodo in cui sono state effettuate le prenotazioni, il periodo del check-in o codice delle prenotazione
- 3. Ricercate per prenotazioni con Stato dell'azione selezionato su "*Presa visione in sospeso*"
  - Cliccate sul tasto "Cerca"

4

agoda 🛛 🖉 🖉 🖉

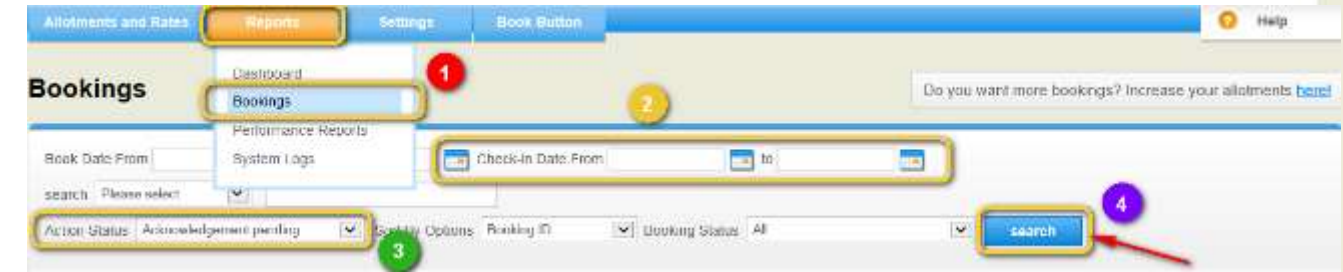

A questo punto le prenotazioni non ancora visionate verranno elencate.

5 Compilate il campo vuoto "*Codice di presa visione*" e cliccate "Invia". -Se avete un PMS, inserite il codice PMS della prenotazione come mostrato sul vostro PMS.

-Se non avete un PMS, aggiornate i registri delle prenotazioni e inserite il vostro nome.

| Dooking IU | Acknowledgement II 👩 | Action Status             | Booking Status | Quest Norme                           | Dook Unie                                               | Check in Date | Check Out Date |
|------------|----------------------|---------------------------|----------------|---------------------------------------|---------------------------------------------------------|---------------|----------------|
| 19974      |                      | farmet by ref with the    | 11 + + + - +   | · · · · · · · · · · · · · · · · · · · | $W \to w \in [0,1,4]$                                   | 19-04-5-954   | 25.8.8.1812    |
|            |                      | Approved per all per disc | Contented      |                                       | 25-car-2010                                             | 25-0d-2014    | 17-0xi4214     |
| 0354       |                      | 5.00-00 Fg. 10 Kardan     | 12 at a real ( |                                       | $(\mathbf{u},\mathbf{u}_{1})\in \mathbf{U}(\mathbf{u})$ | A 74 5 F14    | 2151/2016      |

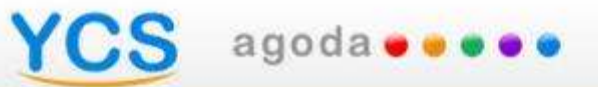

# Korean

# YCS agoda ....

# 예약 승인이란**?**

Acknowledge this booking

고객에게 보다 확실한 예약 보장 서비스를 제공하기 위해서는 예약 확정 후 호텔의 예약 승인이 필요합니다. 호텔이 이미 판매된 객실을 지속적으로 정확하게 확인하고 관리함으로써 고객에게 더욱더 높은 수준의 서비스를 제공할 수 있습니다.

호텔은 아고다를 통해 이루어지는 예약에 대해 거부할 수 없습니다. 그 이유는 호텔 객실 요금 및 객실 할당량은 전적으로 호텔에 의해 관리되고 있으며, 실시간으로 아고다 웹사이트에 호텔의 요금 정보 및 객실 현황이 게시되고 있기 때문입니다. 아고다를 통해 이루어지는 모든 예약은 예약 즉시 고객에게 바로 확정하게 됩니다.

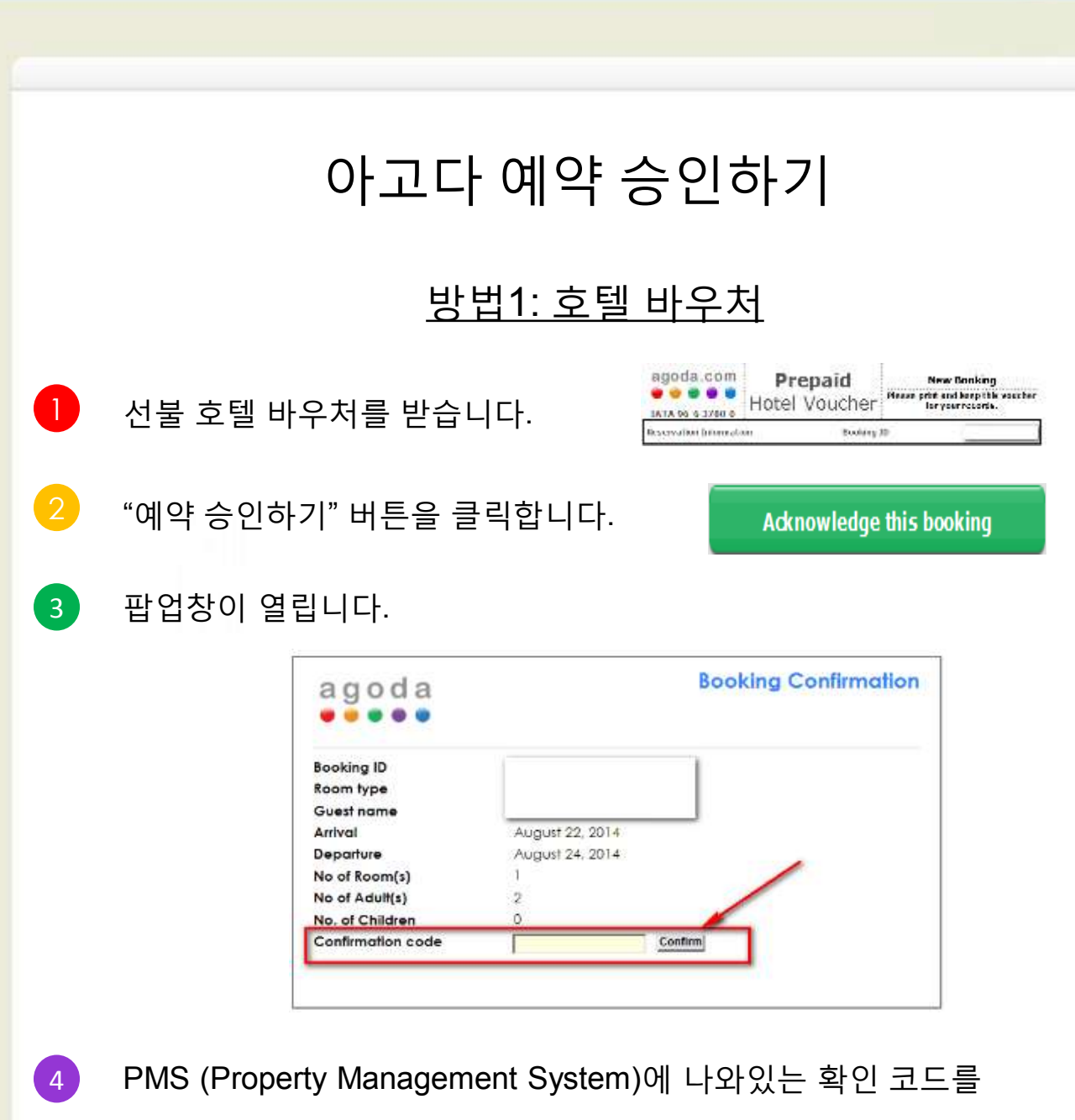

- 입력합니다. 만약 PMS가 없을 경우, 예약 기록을 업데이트 후 귀하의 이름(시스템 사용 관리자)을 입력해 주세요.
- 5 모든 과정이 끝나면 확정 예약이 승인됩니다.

YCS agoda....

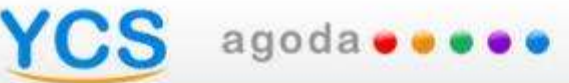

# 아고다 예약 승인하기

#### <u>방법 2: **YCS** 접속</u>

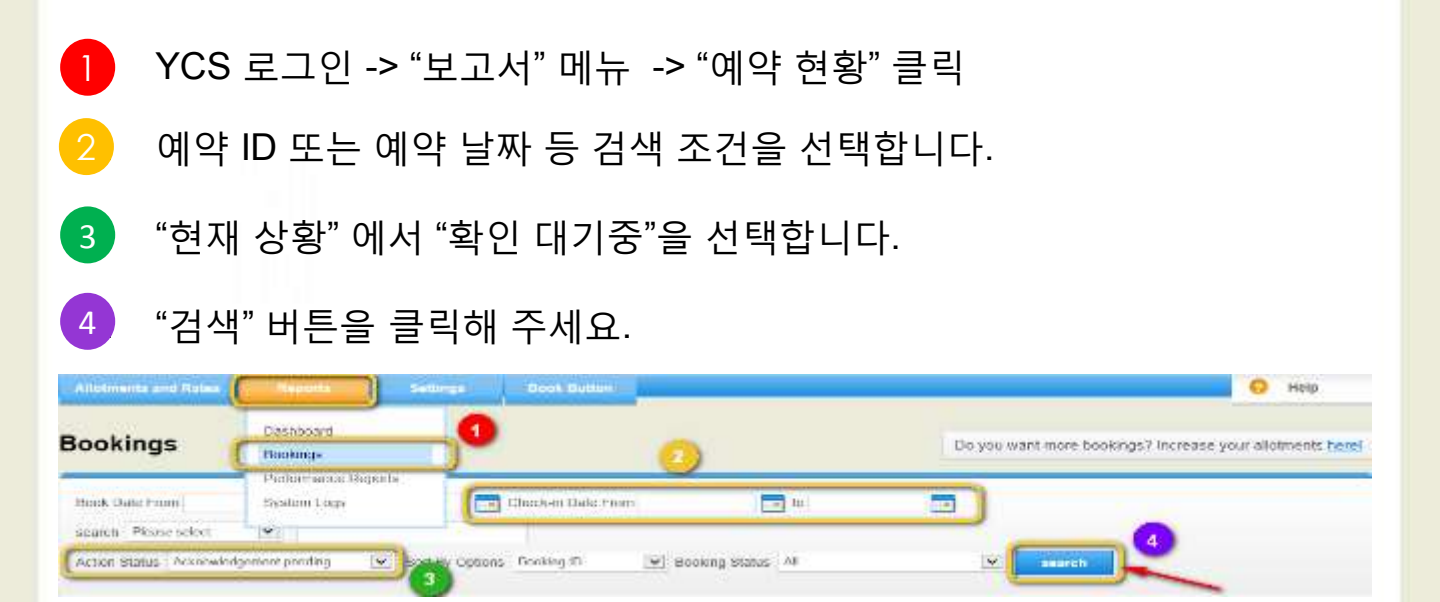

5 미승인 예약 사항을 목록으로 확인할 수 있습니다.

"확인 ID" 입력 상자를 입력한 후 "확인"을 클릭해 주세요.
-PMS (Property Management System)가 있는 경우, PMS에 표시된 코드를 입력해 주세요.
-PMS가 없는 경우, 예약 기록을 업데이트 후 귀하의 이름(시스템 사용 관리자)을 입력해 주세요.

| Reading 27 | Admatalgement 3 | Austar Austa            | Building States | Greet Barry | Bandt Dates      | Tind Is fiam  | Gard Can Gain |
|------------|-----------------|-------------------------|-----------------|-------------|------------------|---------------|---------------|
| at 1 a     |                 | elfendetiginen satistic | instant.        |             | 71. 1. 1. 1. 1.  | 11.000 (2017) | induced water |
| 48.87      |                 | -4                      | (C. + 5++++)    |             | 58. c.m. 26. (+) | 38-254 2514   | 07.24-28-1    |
|            |                 | anarcoantginate same-o- | A Angela sealer |             | - AL-14-5-1-41-4 | ana garara    | - Levine      |
|            |                 |                         |                 |             |                  |               | Tabuta 1      |

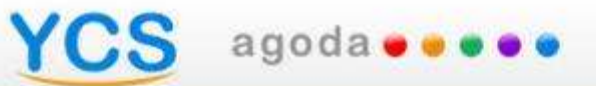

# Taiwanese

# 為什麼要「回覆得知預訂( Booking Acknowledgement )」呢?

S agoda 🛛 🖉 🖉 🖉

Acknowledge this booking

Agoda需要您協助回覆得知預訂訊息,已提醒您最新客房銷售狀況,避免 人為疏忽造成超賣情況。藉此提升雙方客服品質,一同為顧客帶來最好的 訂房與住宿體驗。

提醒您,您於Agoda上所銷售的所有客房數量與房價皆可由您自行控管並 即時更新於網頁上,而所有在Agoda上的訂房都是採即時確認模式,一經 預訂,即表示確認訂單。因此,所有您收到的預訂確認通知,皆為有效訂 單,不能拒絕。

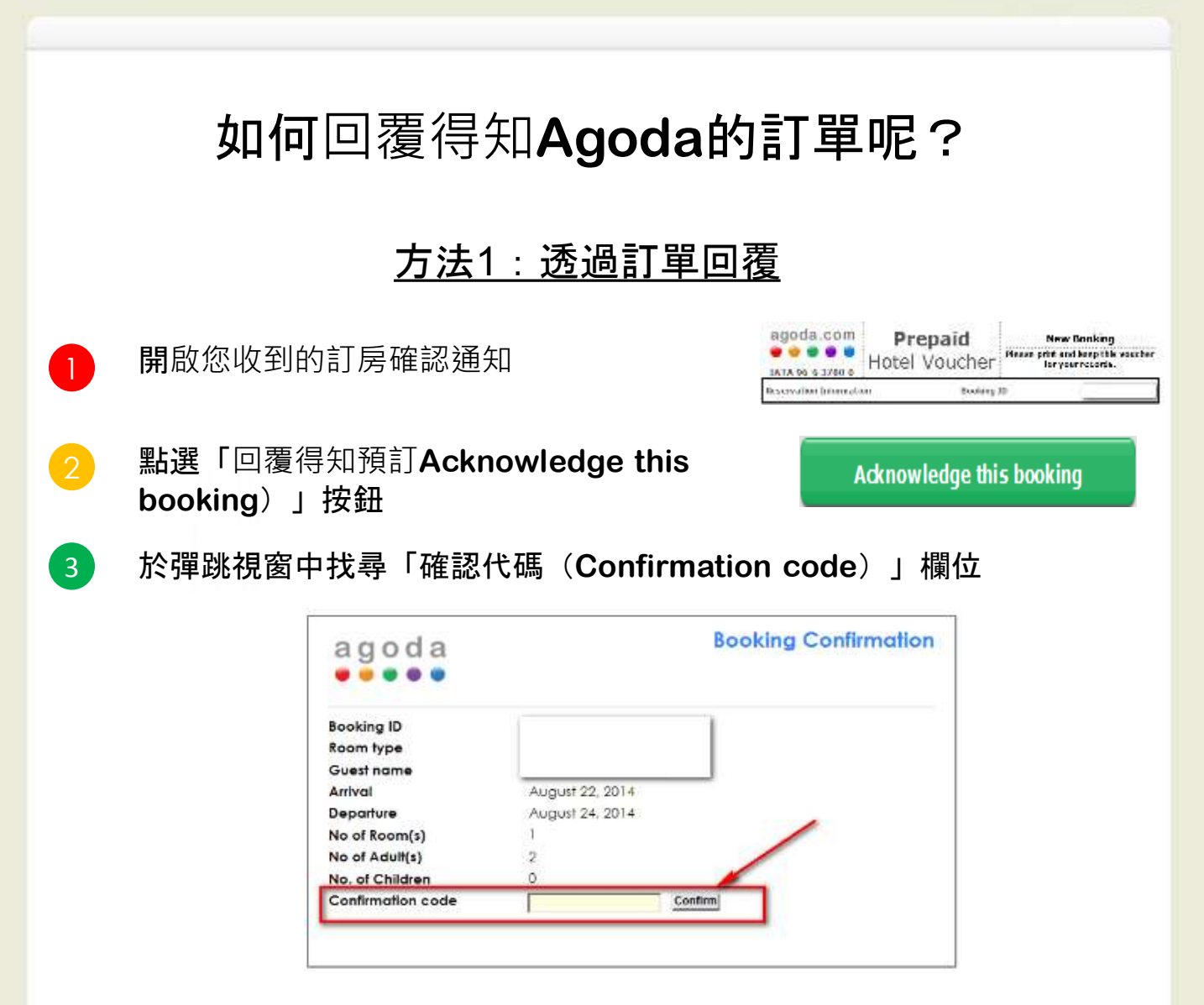

YCS agoda....

請於確認欄位輸入您的PMS代碼;如果您沒有使用PMS,請於欄位中填
 入您的名字,並請記得自行更新您的訂房記錄,避免超賣。

執行「確認(**confirm**)」<sup>,</sup>即可**完成回覆得知預訂**。

5
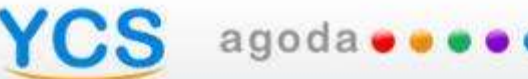

## 如何回覆得知Agoda的訂單呢?

#### 方法2:透過YCS系統回覆

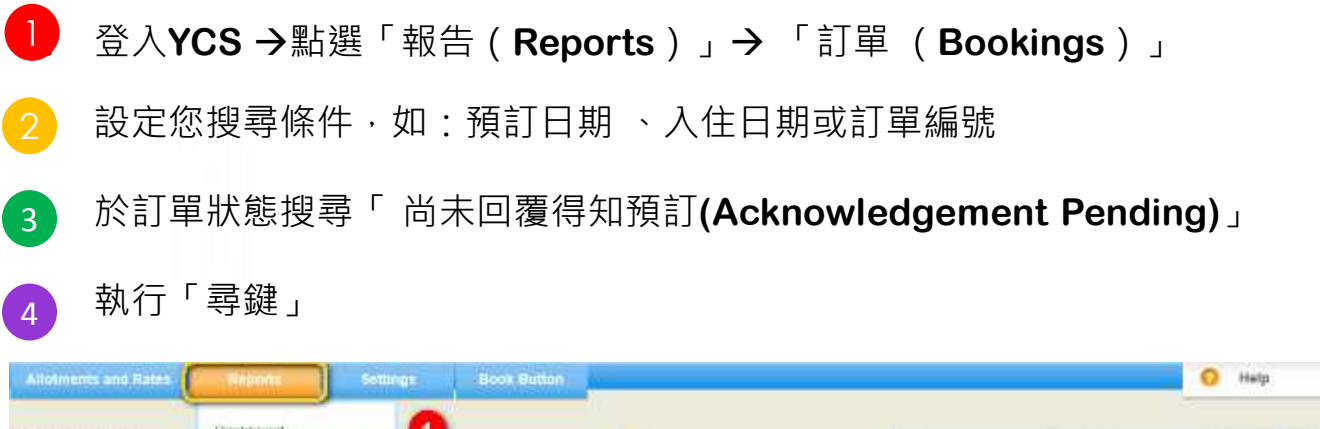

| Book Date From System Logs Check-In Date From to | Lings Bookings Do you want me | ore bookings? Increase your allotments benef |
|--------------------------------------------------|-------------------------------|----------------------------------------------|
|                                                  | Ade: From System Logs         |                                              |
| search Please select 😭                           | Please select                 |                                              |

待回覆的預訂將會顯示於清單中,如下:

5 請填寫「得知預訂代號 (Acknowledgement ID)」欄位·並點選「送出 (submit)」以完成通知。

-如果您有PMS,請輸入您的PMS代碼

-如果您沒有使用PMS,請於欄位中填入您的名字,並請記得自行更新您的訂房記錄,避免 超賣。

| Dooking ID | Acknowledgement II 🥣 | Action Surka               | Booking Status | Quest Norm                            | Sook Unie     | Check in Univ | Check Out Unle |
|------------|----------------------|----------------------------|----------------|---------------------------------------|---------------|---------------|----------------|
| 19974      |                      | farestly refer to          | 15 m m m = T   | · · · · · · · · · · · · · · · · · · · | 19 - mi 18 24 | 10.0x3.5114   | 33 No. 1912    |
| 352        |                      | Approved per with per ding | Contented      |                                       | 25-car-2010   | 25-04-2211    | 87-0es42-9     |
| 894        | -                    | 5.00-00 Fg. 10 Factor      | 12 m m m m l   |                                       | u. 513 8194   | A 74 4 5314   | 2151(31)2      |

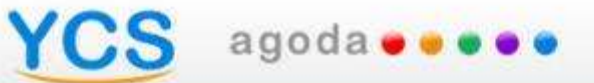

# Vietnamese

## CS agoda

### Công nhận đặt phòng là gì?

Công nhận đặt phòng Acknowledge this booking

Nhằm đảm bảo một dịch vụ khách hàng tốt nhất, Agoda cần sự giúp đỡ của quý đối tác công nhận các đặt phòng để quý đối tác hoặc nhân viên của khách sạn có thể thống nhất sắp xếp phòng chính xác đã được bán ra, như vậy có thể mang đến một dịch vụ đồng bộ xuyên suốt cho khách hàng.

Quý đối tác không thể từ chối các đặt phòng của Agoda một khi các phòng đã được đặt thông qua trang web Agoda.com vì giá cả và việc phân bổ phòng được khách sạn quý đối tác toàn quyền quản lý và hiển thị trên trang web của chúng tôi. Tất cả các đặt phòng của Agoda đều được xác nhận tức thời cho khách hàng.

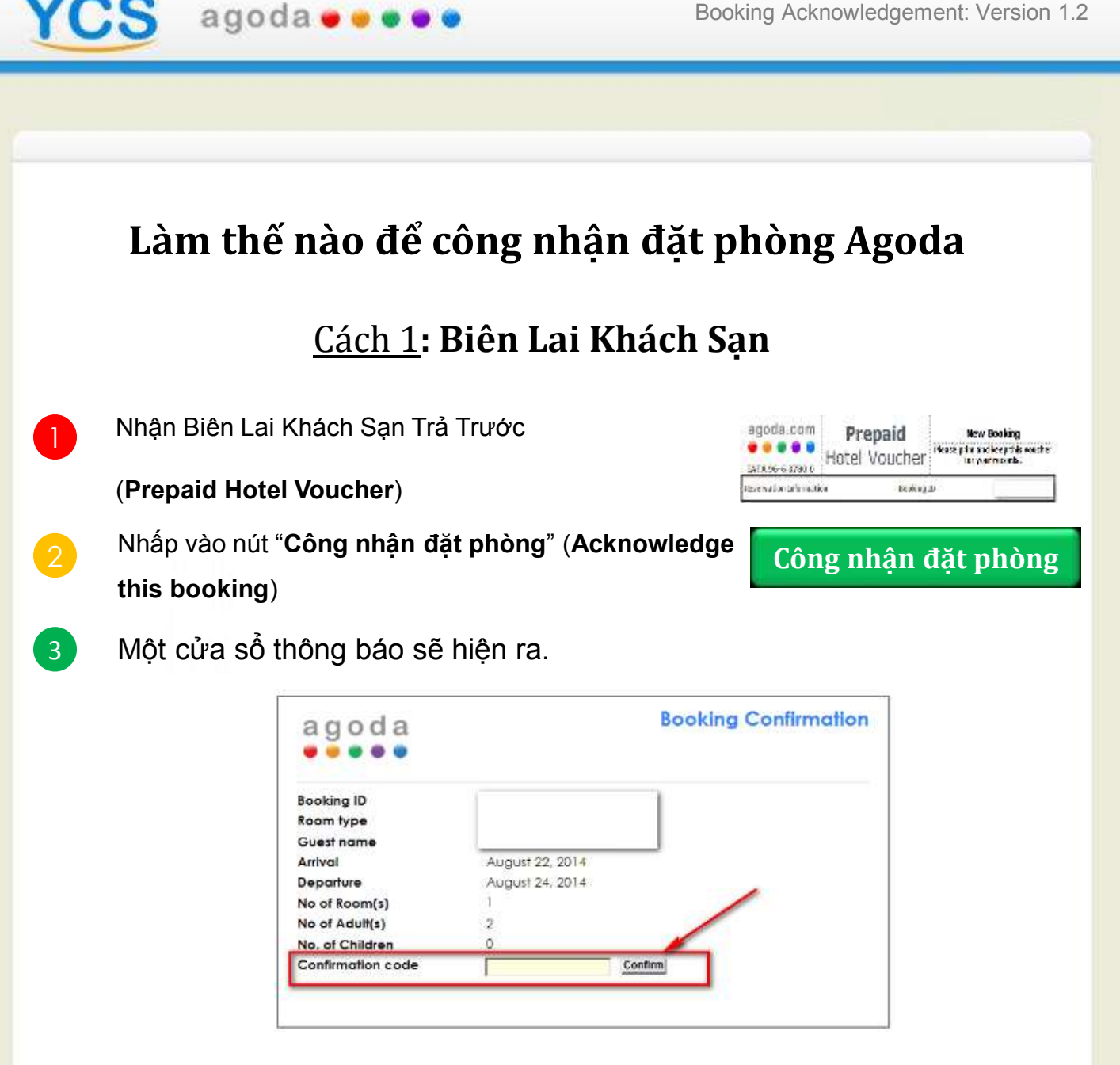

Nhập mã xác nhận (Confirmation code) được hiến thị trên hệ thống quản lý khách sạn (PMS) của bạn. Nếu bạn không có PMS, cập nhật vào sổ đặt phòng và ký tên.

Chúc mừng! Xác nhận đặt phòng của bạn bây giờ đã được công nhận! 5

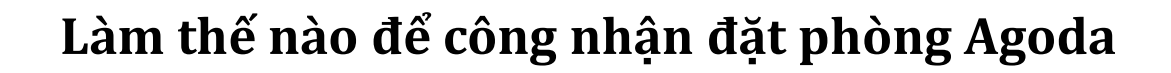

#### Cách 2: thông qua YCS

- Đăng nhập vào YCS -> Nhấn Báo Cáo (Reports) -> Thẻ Đặt Phòng (Bookings)
- 2 Chọn tiêu chí tìm kiếm của bạn, ngày đặt phòng, ngày nhận phòng hoặc mã đặt phòng.
- Tìm các đặt phòng có tình trạng hoạt động "Đang chờ công nhận đặt phòng" (Acknowledgement pending)
- 4 Nhấn vào nút "Tìm kiếm" (Search)

agoda 🛛 🖉

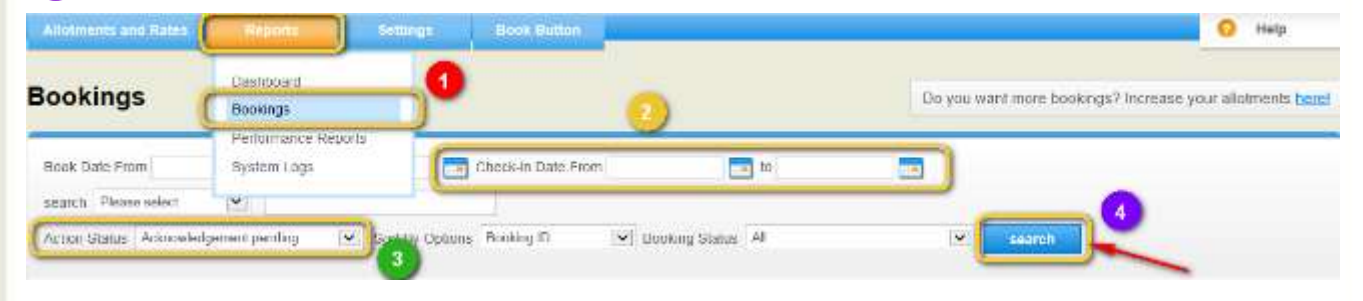

Các đặt phòng chưa được công nhận sẽ hiện ra bên dưới.

- 5 Điền vào ô trống "Mã công nhận đặt phòng" (Acknowledgement ID) và nhấp vào "Gửi" (Submit)
- -Nếu bạn có PMS, điền vào mã PMS của đặt phòng được hiển thị trên PMS của bạn.
- -Nếu bạn không có PMS, cập nhật sổ đặt phòng của bạn và ký tên.

| Booking ID | Ackstevledgement II | Action Status              | Booking Status          | Quert Harrs                           | Sook Cale                                                 | Liteck in Date                 | Check Out Qale |
|------------|---------------------|----------------------------|-------------------------|---------------------------------------|-----------------------------------------------------------|--------------------------------|----------------|
| 1992       |                     | Autorigen Fachar           | $12 \pm \pi = \tau = T$ | · · · · · · · · · · · · · · · · · · · | ${}^{1}b' \to w \in (W/Ld)$                               | 19.064.51914                   | 27.86.004      |
|            |                     | storovisidgement overding: | Contented               | $\square$                             | 25-car-2010                                               | 25-0d-2214                     | 87-0e(41-)     |
| 0354       |                     | 5.11.118.2.1.1.Karchar     | 12 m m m m              |                                       | $(\mathbf{n}, \mathbf{n}_{1}) \in \mathbf{H}(\mathbf{n})$ | $A^{-1}a \in \mathbb{S}[1^*d]$ | 215 a.(20)4    |

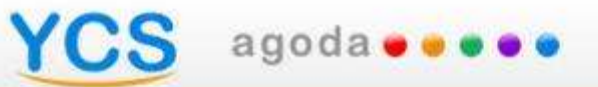

# Chinese

# 什么是订单获悉?

YCS agoda • • • • •

输入订单确认码

为确保优质的客户体验,Agoda需要您在收到订单时告知Agoda您已知晓 此订单,这样您与您的员工便能持之以恒且准确地为客人预留客房,从而 保持较高水平的客服服务。

由于Agoda网站所销售的客房及房价均是由您实时维护的,一旦客人在 Agoda.com完成预订,您将无法拒绝该预订。所有Agoda订单均是向客人 即时确认的。

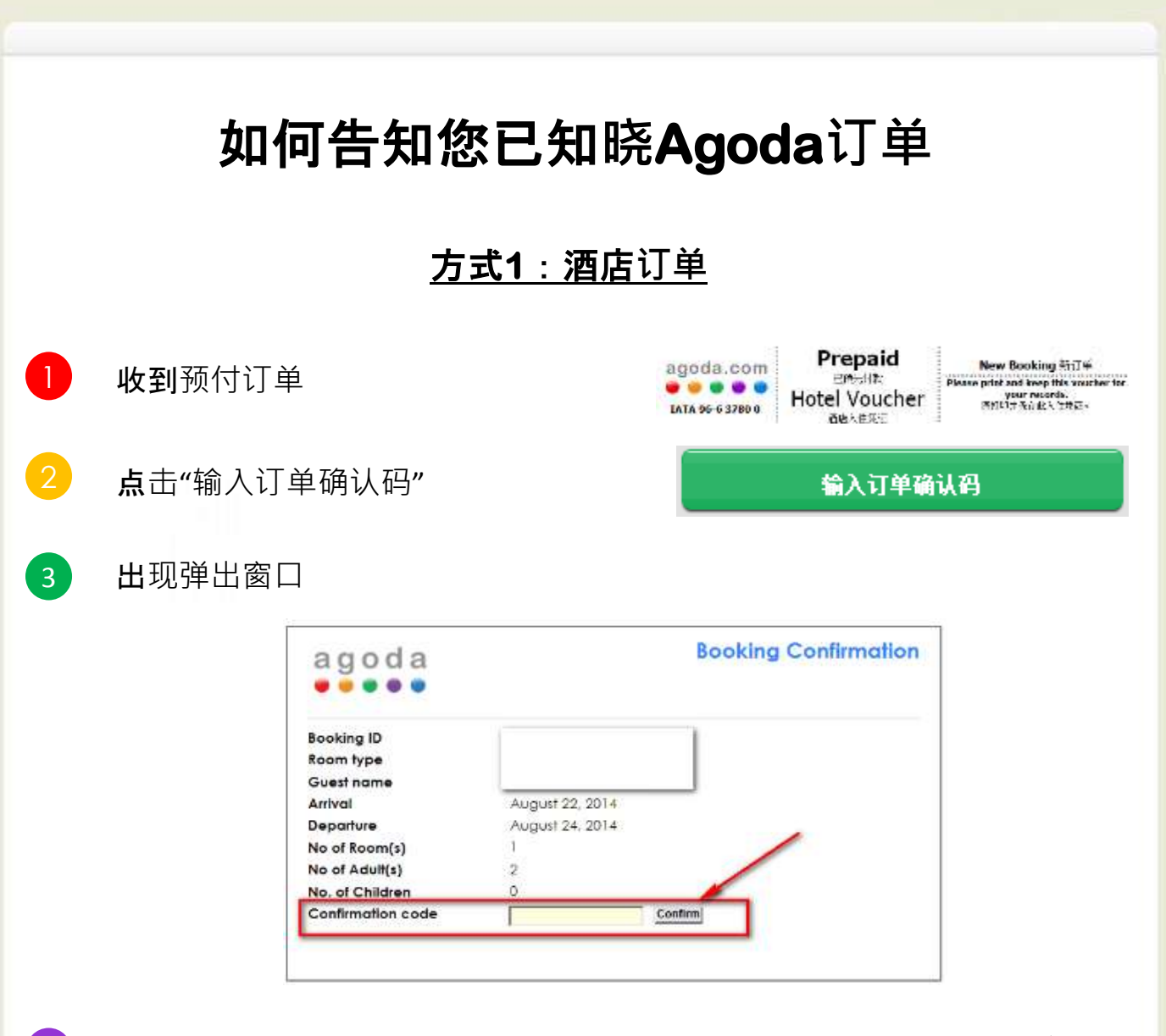

4 输入与您PMS一致的订单确认码。如您没有PMS,请输入您的预订部订 单编码和您的名字。

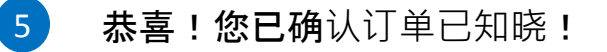

YCS agoda....

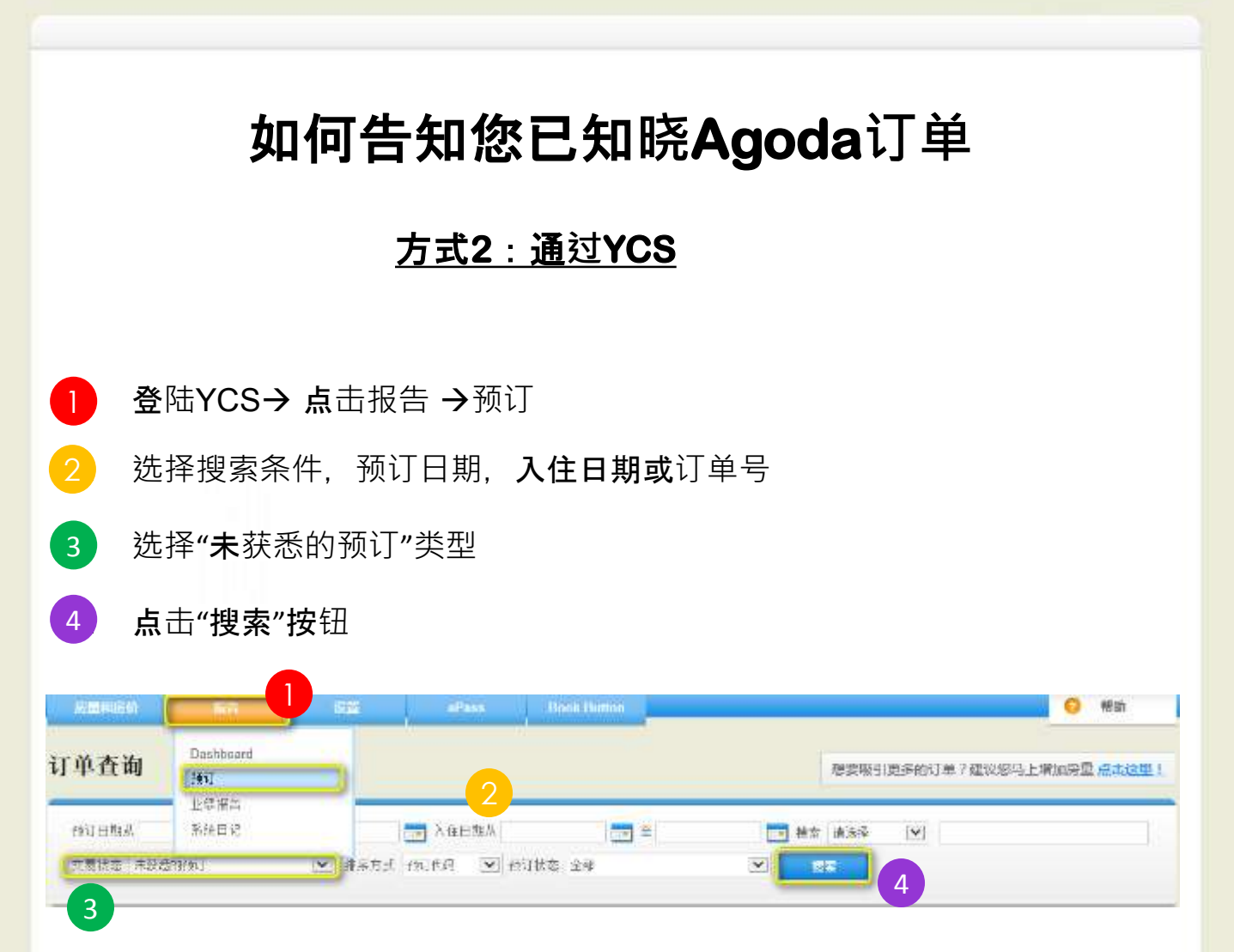

未输入订单确认码的订单将显示在搜索结果中。

5 在"酒店获悉代码"一栏的空格中输入订单确认码,并点击"提交"

-请输入与您PMS一致的订单确认码

YCS agoda....

-如您没有PMS,请输入您的预订部订单编码和您的名字。

| 預订代码 | 酒店获悉代码 | 5 墨状态  | 預订状态 住客姓名 | 解订日期        | 入住日期        | 還房日期          |
|------|--------|--------|-----------|-------------|-------------|---------------|
| 5165 |        | 非衰瘦的形式 | 2.14      | 17-779-2014 | 01-10月-2014 | 05-10.FJ-2014 |
| 5248 |        | 未获悉的预订 | 已确认       | 28-7月-2014  | 01-10月-2014 | 03-10,5]-2014 |
| 5348 |        | 未设然的代订 | 已解决       | 15-8月-2014  | 02-10月-2014 | 03-10,9-2014  |
| 5348 |        | 未获悉的预订 | 已能改       | 15-0月-2014  | 02-10周-2014 | 03-10月-2014   |
|      | -      |        |           |             |             |               |

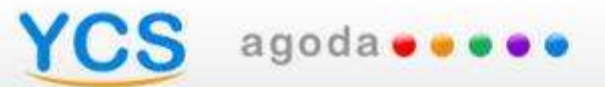

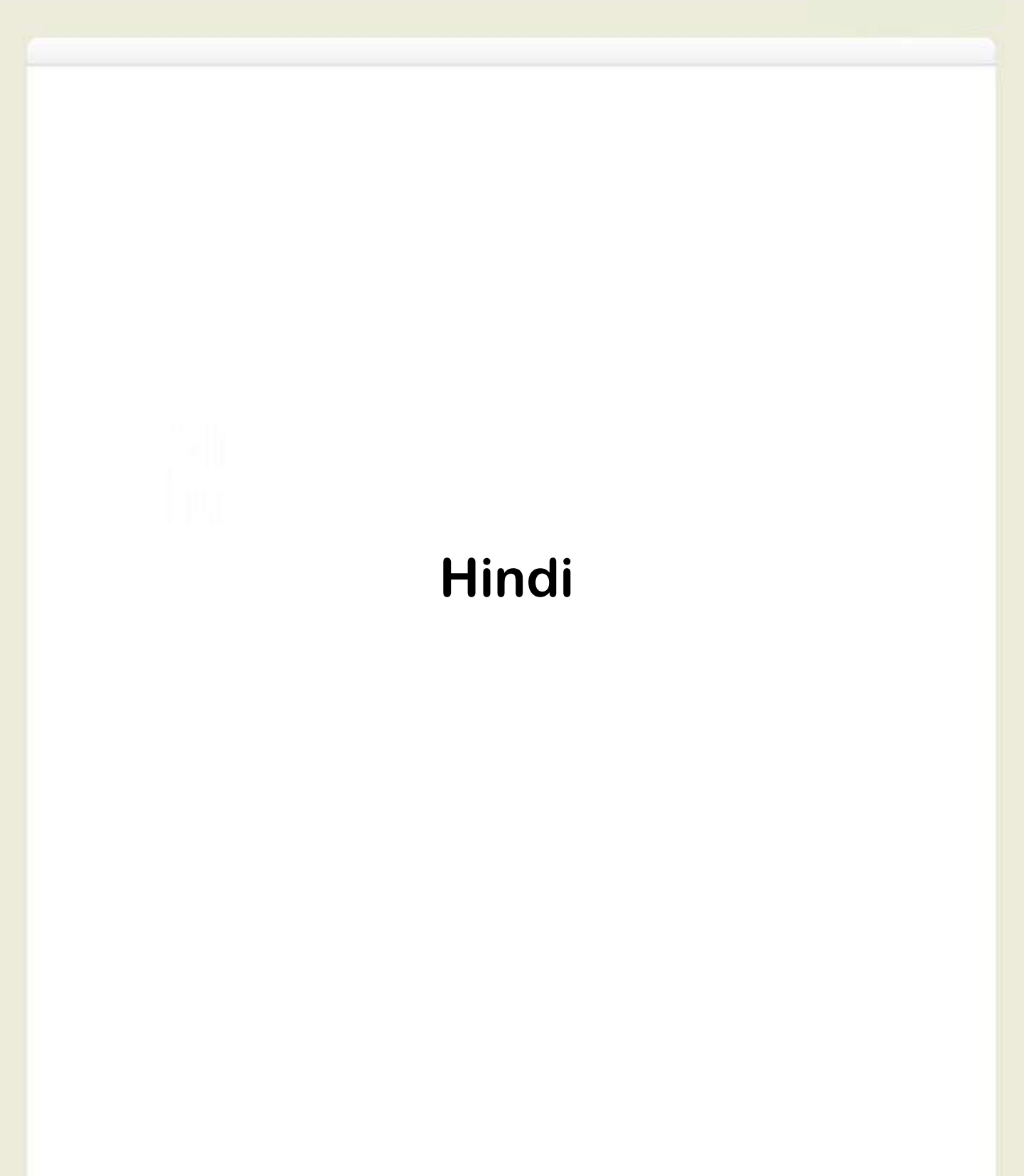

#### agoda e e e e

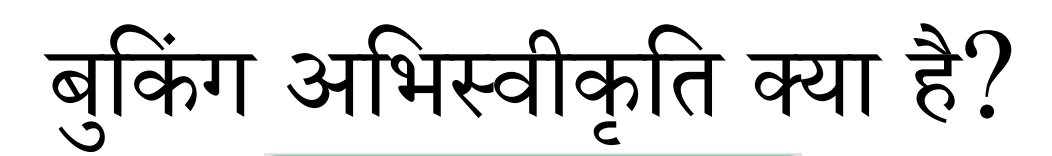

Acknowledge this booking

एक महान ग्राहक सेवा अनुभव सुनिश्चित करने के लिए अगोडा आप या अपने कर्मचारियों को लगातार और सही ग्राहक सेवा के एक लगातार उच्च स्तर को सुनिश्चित करने के लिए बेच दिया गया है कि कमरे को ब्लॉक कर सकते हैं ताकि बुकिंग स्वीकार करने के लिए आपकी मदद की जरूरत है.

दरों और आवंटन पूरी तरह से आप द्वारा संपत्ति में कामयाब रहे हैं और हमारी वेबसाइट पर वास्तविक समय में प्रदर्शित कर रहे हैं के रूप में वे Agoda.com के माध्यम से किया गया है एक बार आपने अगोडा बुकिंग अस्वीकार नहीं कर सकते. सभी अगोडा बुकिंग तुरन्त मेहमानों के लिए पुष्टि कर रहे हैं.

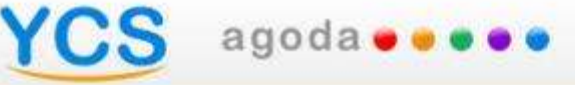

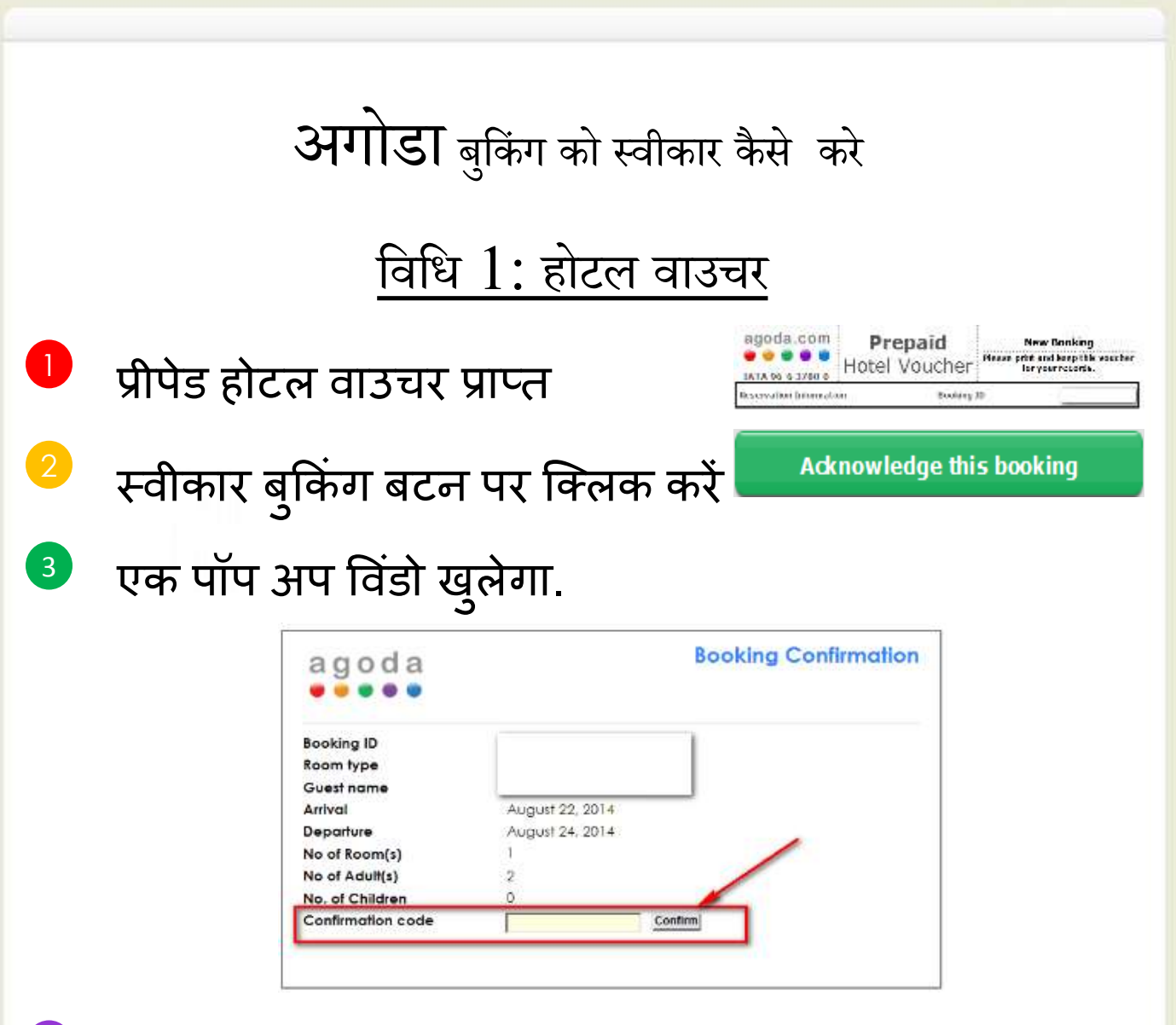

- 4 यह अपने पीएमएस पर दिखाया जाता है के रूप में पुष्टि कोड में भरें. आप एक पीएमएस नहीं है, आरक्षण रिकॉर्ड अद्यतन और अपना नाम भरें.
- बधाई हो! आपका पुष्टि की बुकिंग अब स्वीकार किया है!

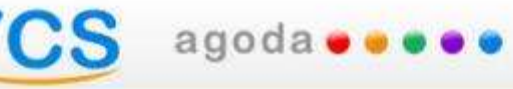

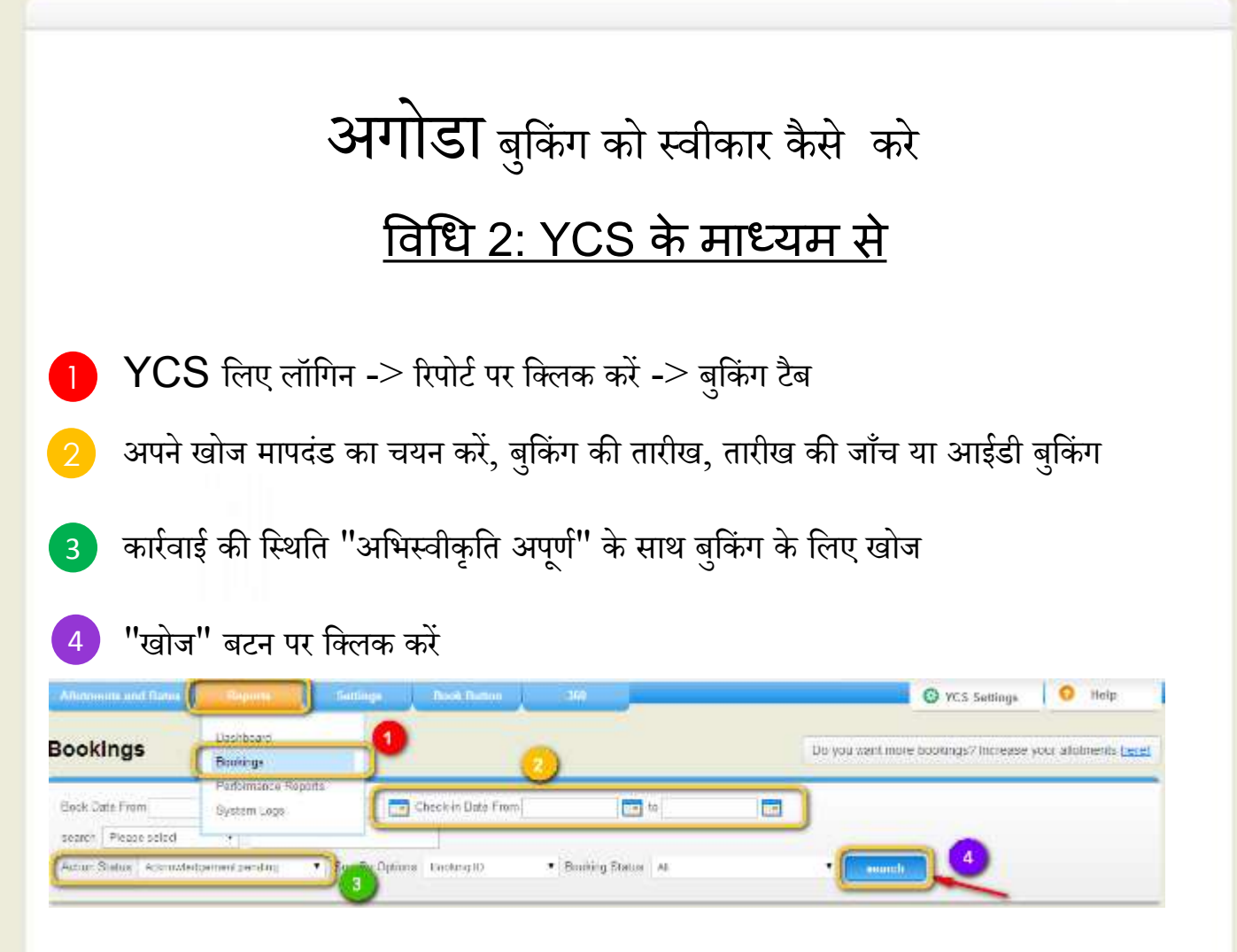

अनुत्तरित बुकिंग अब नीचे सूचीबद्ध किया जाएगा.

- 5 रिक्त "अभिस्वीकृति आईडी" क्षेत्र में भरें और "भेजें" पर क्लिक करें.
- आप एक पीएमएस है यदि आपके पीएमएस पर दिखाया गया है, आरक्षण की पीएमएस कोड में भरें.
- आप एक पीएमएस नहीं है -यदि, आरक्षण रिकॉर्ड अद्यतन और अपना नाम भरें.

| Dooking fU | Acknowledgement D | Action Surba           | Booking State | Gaest Harre | Dook Usle                    | Ubeck in Univ | Check Out Date |
|------------|-------------------|------------------------|---------------|-------------|------------------------------|---------------|----------------|
| 1992       | -                 | fundigrifethe          | 15 m m m = T  |             | 19 - ar (9.14                | 10.043-114    | 33 N.B. (816   |
|            |                   | Attravisional per disc | Contented     |             | 25-28-2010                   | 25-0d-2014    | 17-06621-9     |
| 0954       | -                 | And Brownshield        | 12 m m + +++  |             | $(M_{1})_{0,[1]} \geq (1,1)$ | Al the EPA    | 2054/0012      |

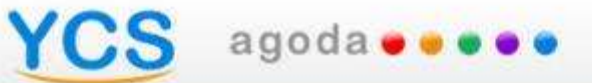

# Hungarian

## S agoda

## Mit jelent a foglalás jóváhagyása?

Acknowledge this booking

Ahhoz, hogy biztosítsuk vendégeink maximális elégedettségét, szükségünk van a segítségére foglalásaink jóváhagyásában.

Az Agoda foglalások minden esetben a vendég által előre fizetett foglalások, így azokat visszautasítani nem lehetséges. A szálláshelynek teljes hozzáférése van az admin felülethez, melyet mindig naprakészen kell tartani árak és elérhető szobák tekintetében.

Minden Agoda foglalást azonnal visszaigazolunk vendégeinknek.

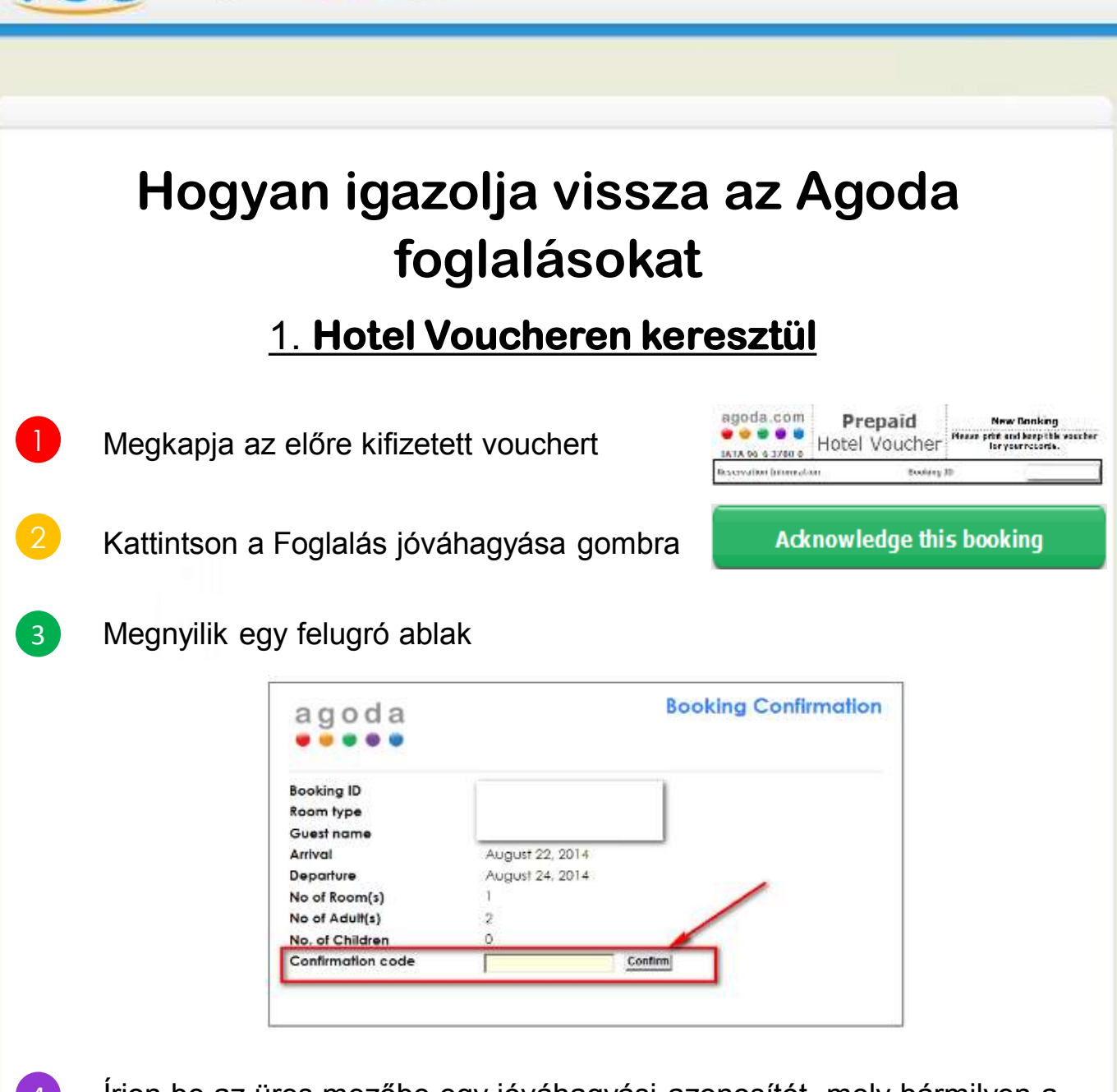

agoda 🔵 👳 🔵 🔵

- Irjon be az üres mezőbe egy jóváhagyási azonosítót, mely bármilyen a szálláshely által megadott szó – akár név - vagy számsor lehet, majd mentse el.
- 5 Ezzel a szálláshely részéről is megerősített a foglalás.

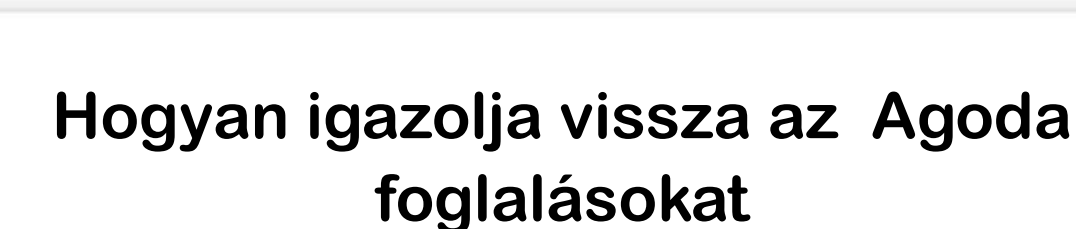

#### 2. Admin felületen keresztül

- Jelentkezzen be az admin felületünkre -> Report-ok alatt találja a foglalásokat.
  - Basználja a keresőfunkicót, hogy könnyebben megtalálja a szálláshely
    - részéről még "nem jóváhagyott" állapotú foglalásokat.
      - Kattintson a keresés gombra

agoda 🛛 🖉 🖉 🖉

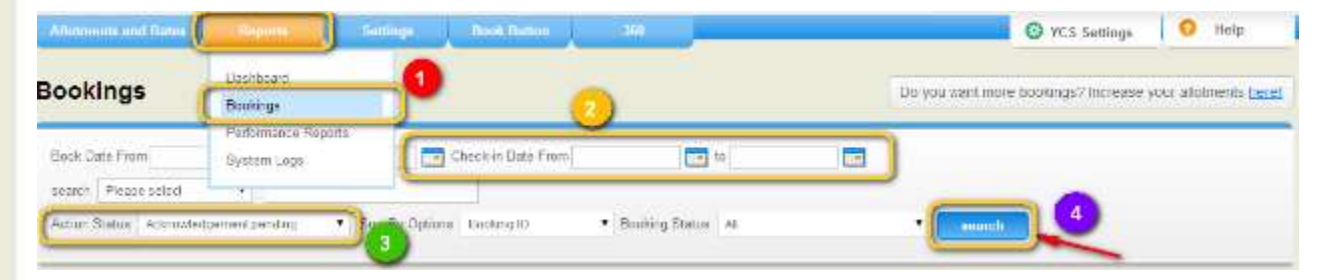

- Ez után megjelennek a nem jóváhagyott foglalások.
- Írjon be egy jóváhagyási azonosítót, mely bármilyen a szálláshely által megadott szó – akár név - vagy számsor lehet, majd mentse el.

| 398724 |   |                               | 100 A 100 A  |                                                                 |                             |             |
|--------|---|-------------------------------|--------------|-----------------------------------------------------------------|-----------------------------|-------------|
| 1992   |   | for setting on the state      | 12 8 8 7 - 7 | <br>19-cm (9/14                                                 | 10.063.5114                 | 27.8.8.1812 |
| 352    |   | Approved per all per disc     | Contract     | 25-ca>2010                                                      | 25+0(#2011)                 | 17-06421-0  |
| (884)  | - | 1.10 million in a contraction | 12.0000000   | $(\mathbf{a}_i, \mathbf{a}_{i,1} \in \mathbf{D}, \mathbf{a}_i)$ | $A^{-1}a\in \mathbb{C}T^*d$ | 2151(0)5    |

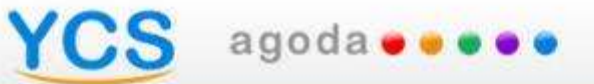

# Japanese

# YCS agoda....

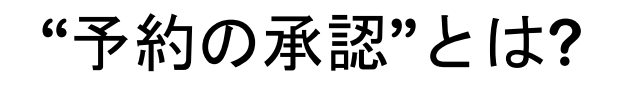

予約の承認

アゴダでは販売された客室が常に正しく確実なものとして取り扱われて いることを確認し、優れた顧客サービスを確かなものとするために、施 設様に"承認"のお願いをしております。

アゴダの予約は施設様に管理された在庫と料金をリアルタイムに表示す ることで顧客の方は即座に予約を確定することで成り立っております。 そのため、施設様はそれらの予約を確約する必要があるため、予約内容 および承認の記録上、このような手続きを取らさせていただいておりま す。

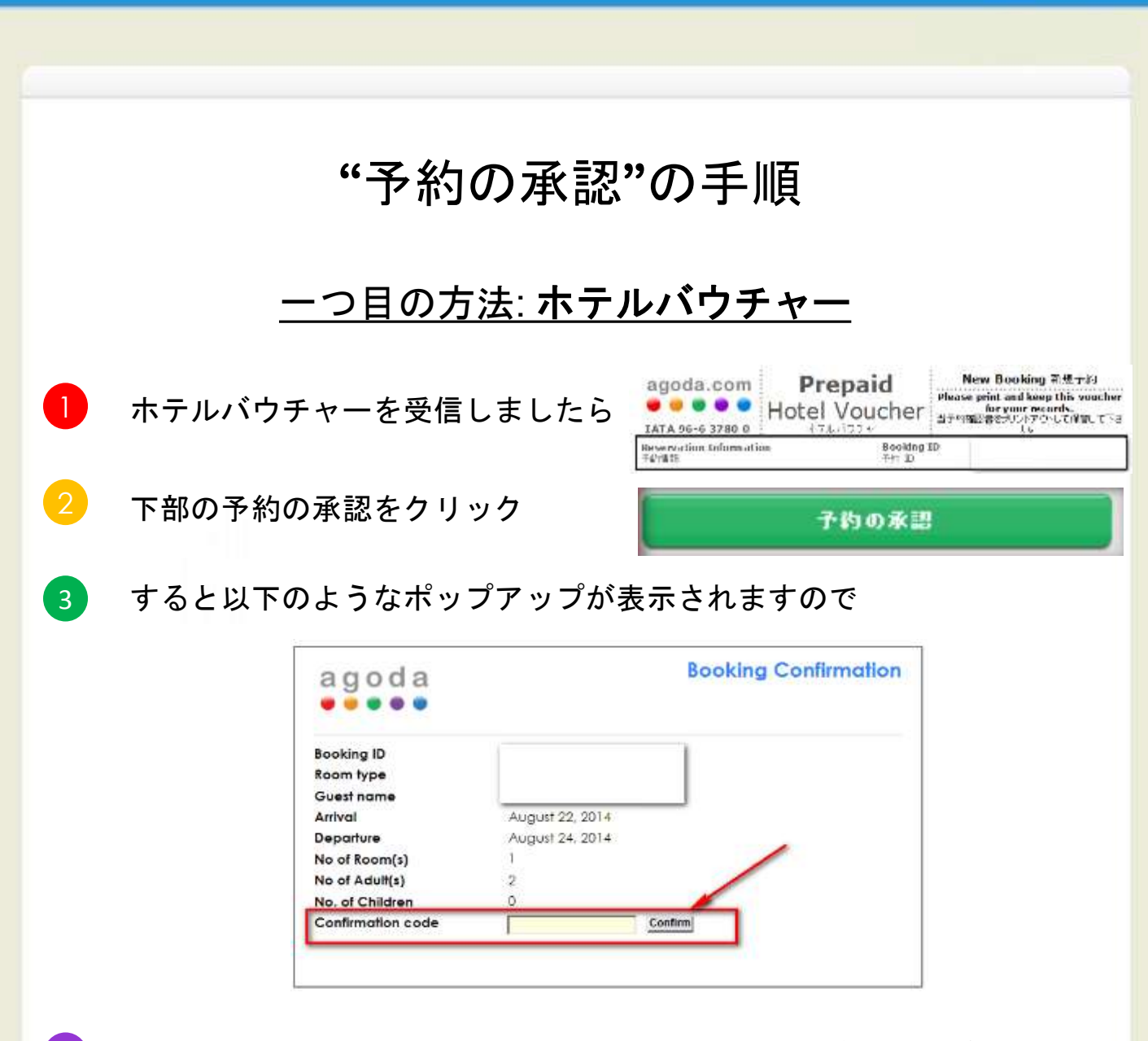

- 4 Confirmation Codeという欄に、ホテルシステムの予約番号、もしくは ご担当者名など、何らかの文字をご入力の上、Confirmボタンをク リックしてください。
- 5 こちらで、予約の承認については完了です。

YCS agoda....

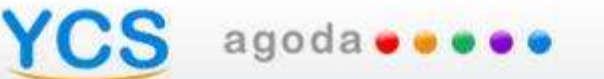

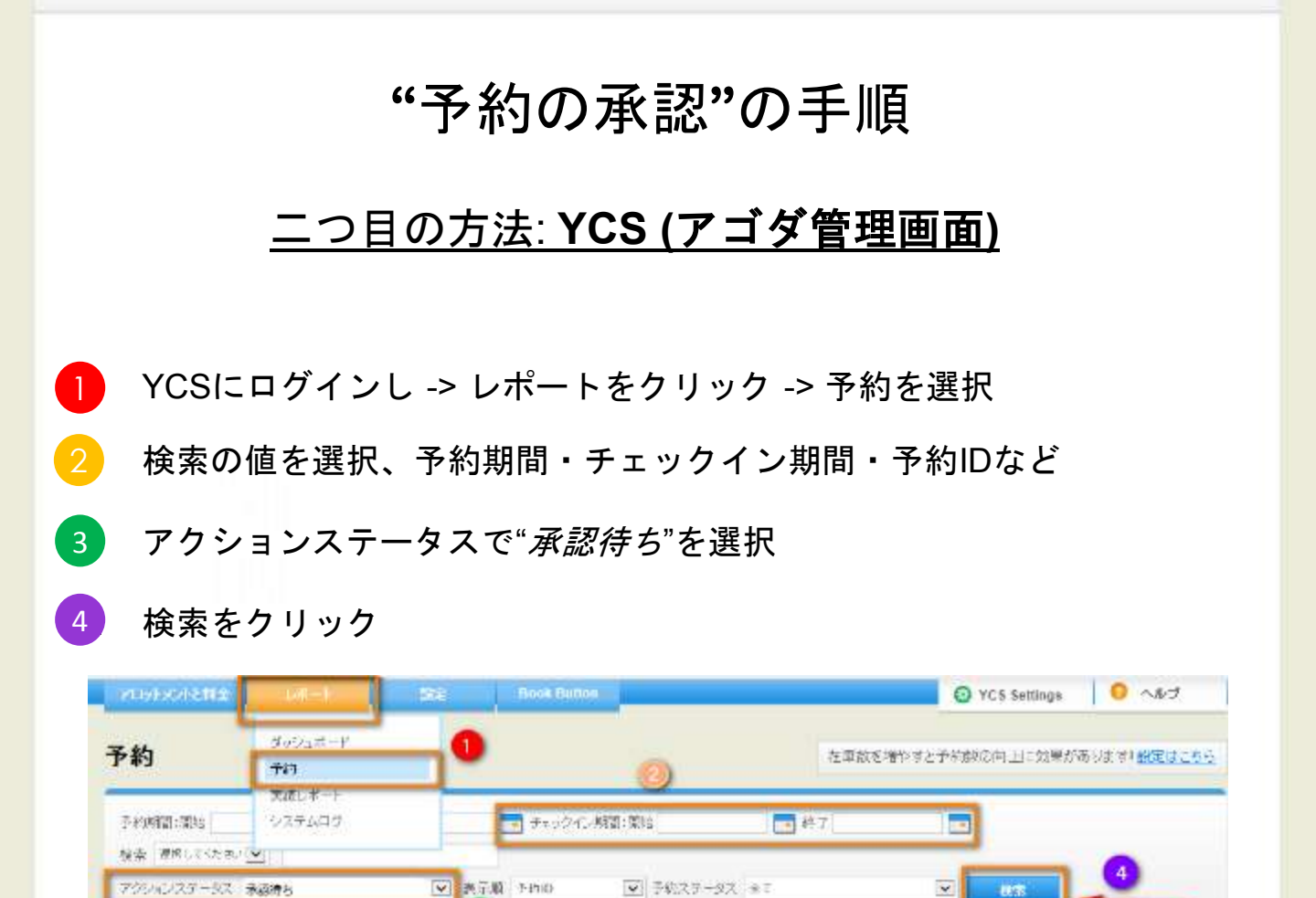

すると承認されていない予約が一覧で表示されますので

"承認待ち"の欄に入力して"送信"を選択

-ホテルシステムの予約番号、もしくはご担当者などの文字列をご入力ください。 -ご入力いただいた承認IDは上記検索フォームで検索することも出来ます。

| 4540 | MOREND | アクションステータス | 予約ステータス | 福泊新名 | 予約日         | ギェックイノ日      | チェックアウト             |
|------|--------|------------|---------|------|-------------|--------------|---------------------|
| 5291 |        | *612       |         |      | 95-8月-2014  | 10.88 2014   | 11.8 <b>H</b> -2014 |
| 5291 | [      | 朱颜荷市       |         |      | 05-8R-2014  | 11-6.9-2014  | 18-9,5-2914         |
| 5374 | [      | 東都信を       |         |      | 20-8/1-2014 | 05-071-2014  | 10-0.0 -2014        |
| 5374 | ( )    | 宋繁娟的       |         |      | 29-8月-2014  | III) 0月-2014 | 10-9.R-2014         |

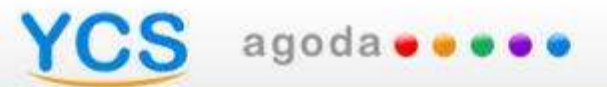

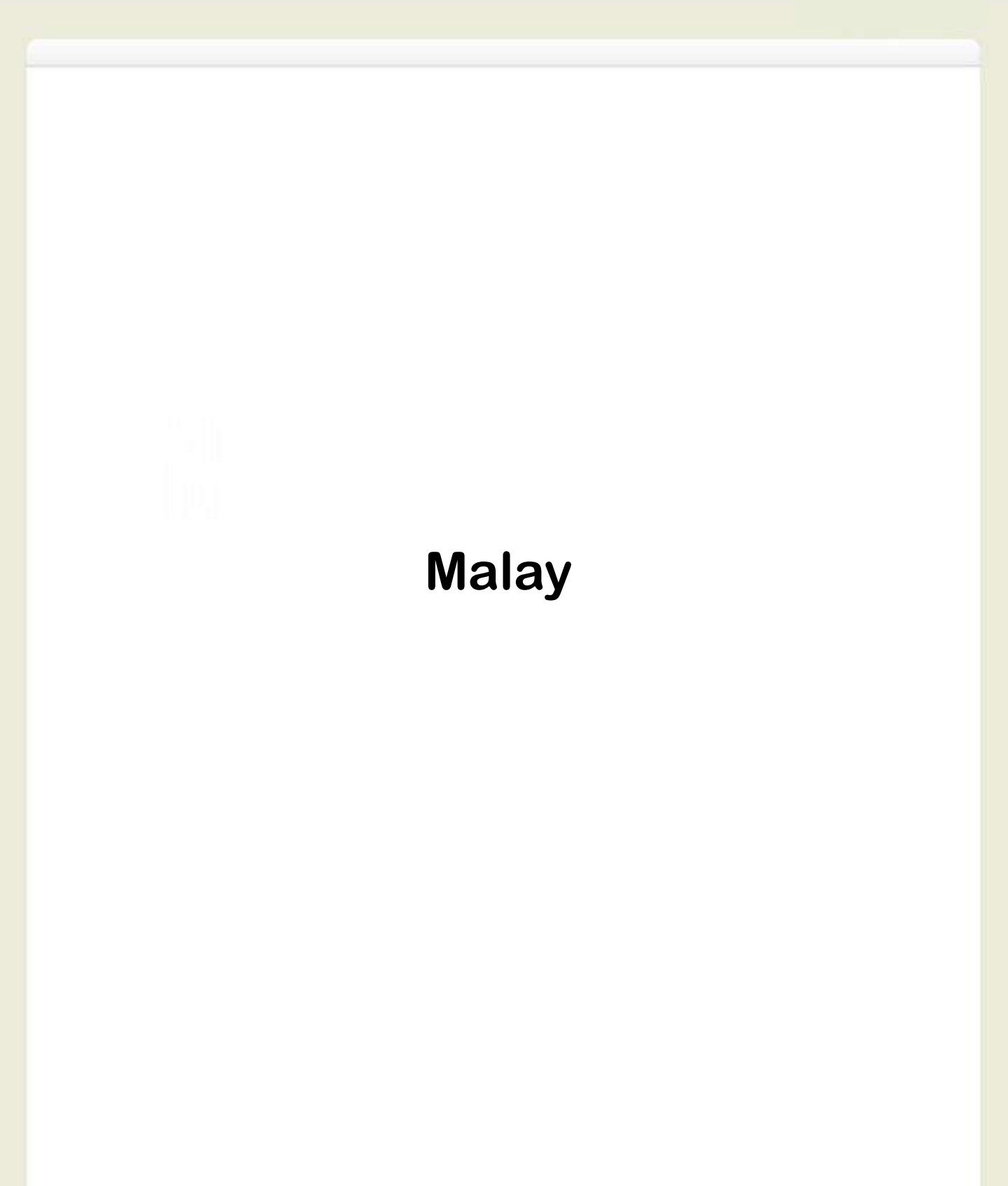

### S agoda 🕶 🔹 🖷

## Apa itu "Pengesahan Penerimaan Tempahan"

Acknowledge this booking

Dalam usaha untuk memastikan pengalaman yang terbaik bagi pelanggan kami, Agoda mengharapkan jasa baik pihak anda untuk membuat pengesahan penerimaan tempahan bagi memudahkan pihak anda atau kakitangan anda untuk menyekat bilik yang telah dijual di dalam sistem anda. Ini semua bagi memastikan tahap khidmat pelanggan yang tinggi dan konsisten.

Anda tidak boleh menolak tempahan Agoda kerana pelanggan kami dapat membuat tempahan selagi ada harga dan inventori tersedia ada di laman sesawang . Harga dan inventori ini di kawal oleh pihak anda dan ianya dipaparkan dalam masa sebenar di dalam laman sesawang kami. Semua tempahan melalui Agoda adalah sah secara serta merta kepada pelanggan kami.

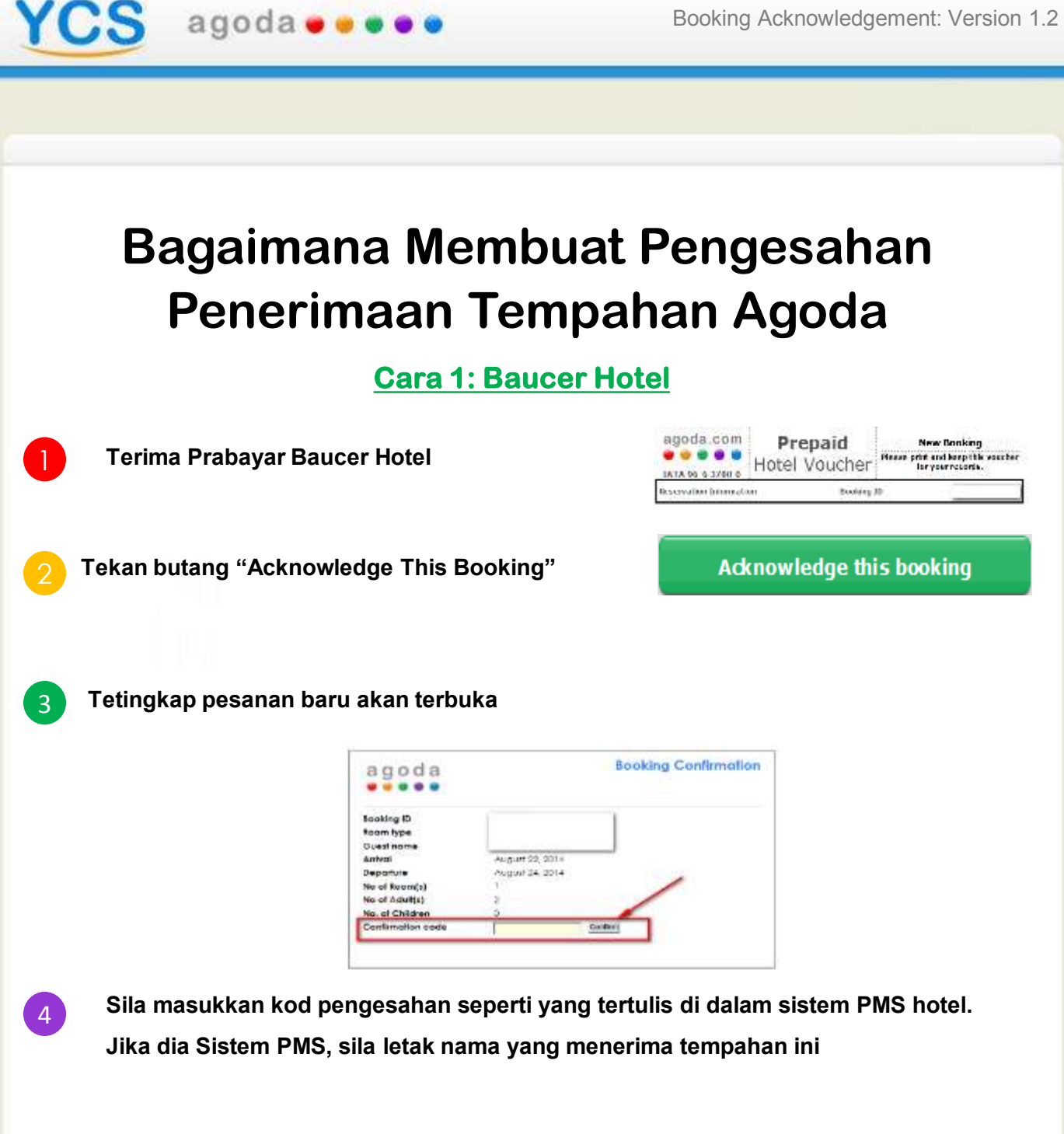

Tahniah! Tempahan Agoda yang sah telah di akui terima oleh pihak anda!

5

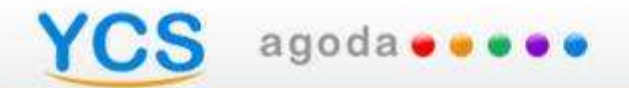

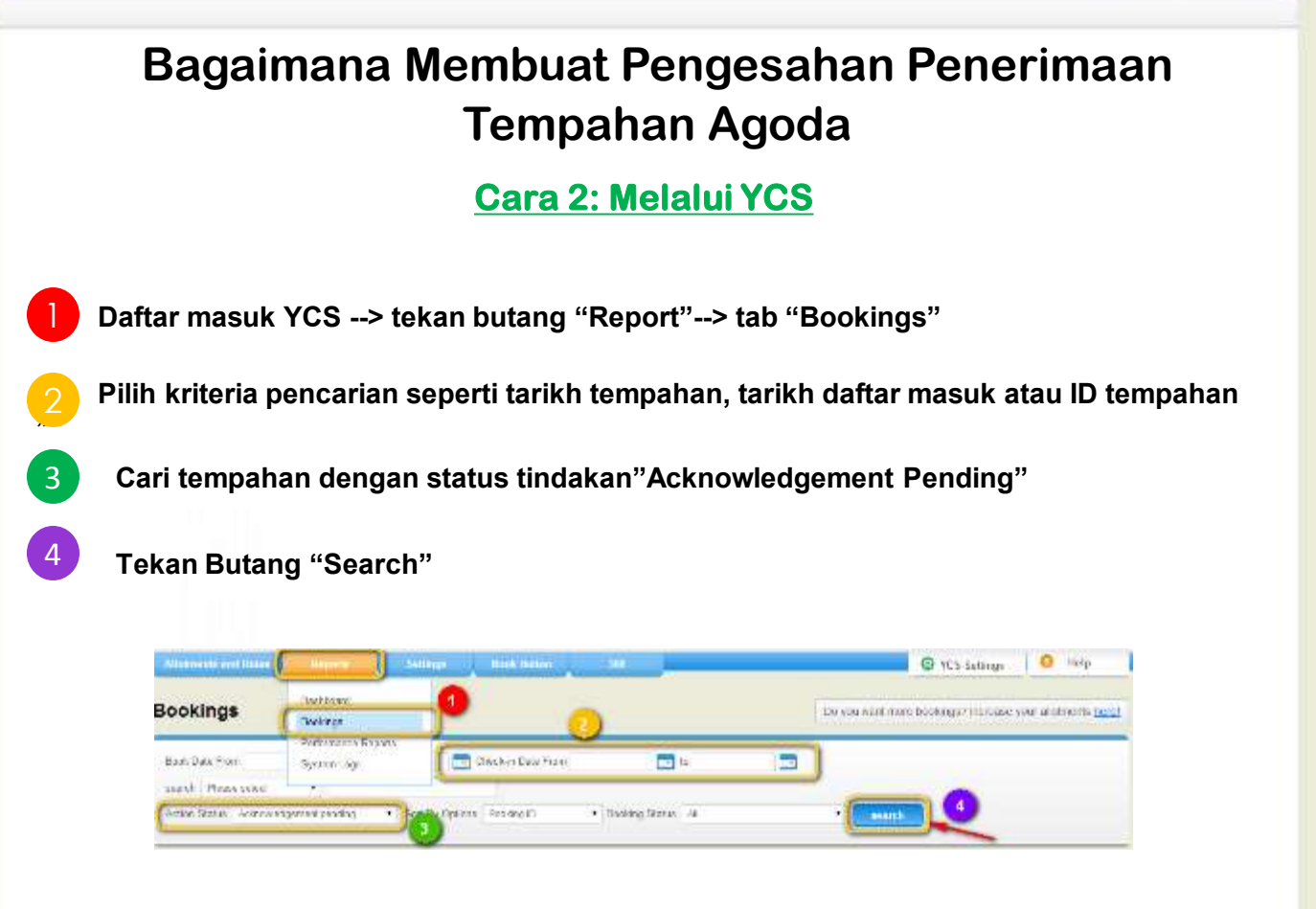

5

Tempahan yang belum di sahkan penerimaannya akan tersenarai

Isikan tempat kosong di dalam kotak "Acknowledgement ID" dan tekan "Submit"

- Sekiranya anda mempunyai sistem PMS, sila masukkan Kod PMS untuk tempahan yang di paparkan di dalam sistem PMS anda

 Sekiranya tiada Sistem PMS, sila masukkan nama anda atau nama yang membuat akuan tempahan ini.

| Sold of 11 | Sinekent G | -larka fixe                                                                                                    | Solid States                    | Contine | Berth Date:                             | distinitie. | There faith     |
|------------|------------|----------------------------------------------------------------------------------------------------|---------------------------------|---------|-----------------------------------------|-------------|-----------------|
| en4        | 1          | I - asis - dp-alt -                                                                                                    | 7-14-14                         |         | $t^{(i)} := 2t^{(i)} a^{(i)}$           | 100.1114    | $2^{+}\sin(N)z$ |
| 1000 J     |            | (in the set of the set of the set | $(r_{i},r_{i}) = (r_{i},r_{i})$ |         | $\mathbb{N} \models \mathcal{R} \vdash$ | 0.00004     | 97.5 - 2014     |
| 1004       | 1 1        | (in the second party)                                                                                                    | 0-14+14                         |         | 24.001/11/2                             | 15 A 17 A   | 27 Jul 2014     |

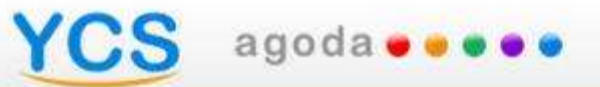

# Russian

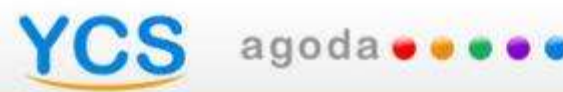

#### Что такое Подтверждение Бронирования?

Подтвердить это бронирование

Для обеспечения наилучшего уровня обслуживания клиентов, каждое бронирование, полученное Вами, должно быть подтверждено или в системе YCS, или пройдя по ссылке в ваучере, чтобы проданные номера были гарантированы.

Вы не можете отклонять бронирования от Агода, так как все цены и наличие номеров управляются Вами и отображаются на нашем сайте в соответствии с ситуацией на настоящий момент времени. Гости сразу получают подтверждения всех бронирований, сделанных через наш сайт.

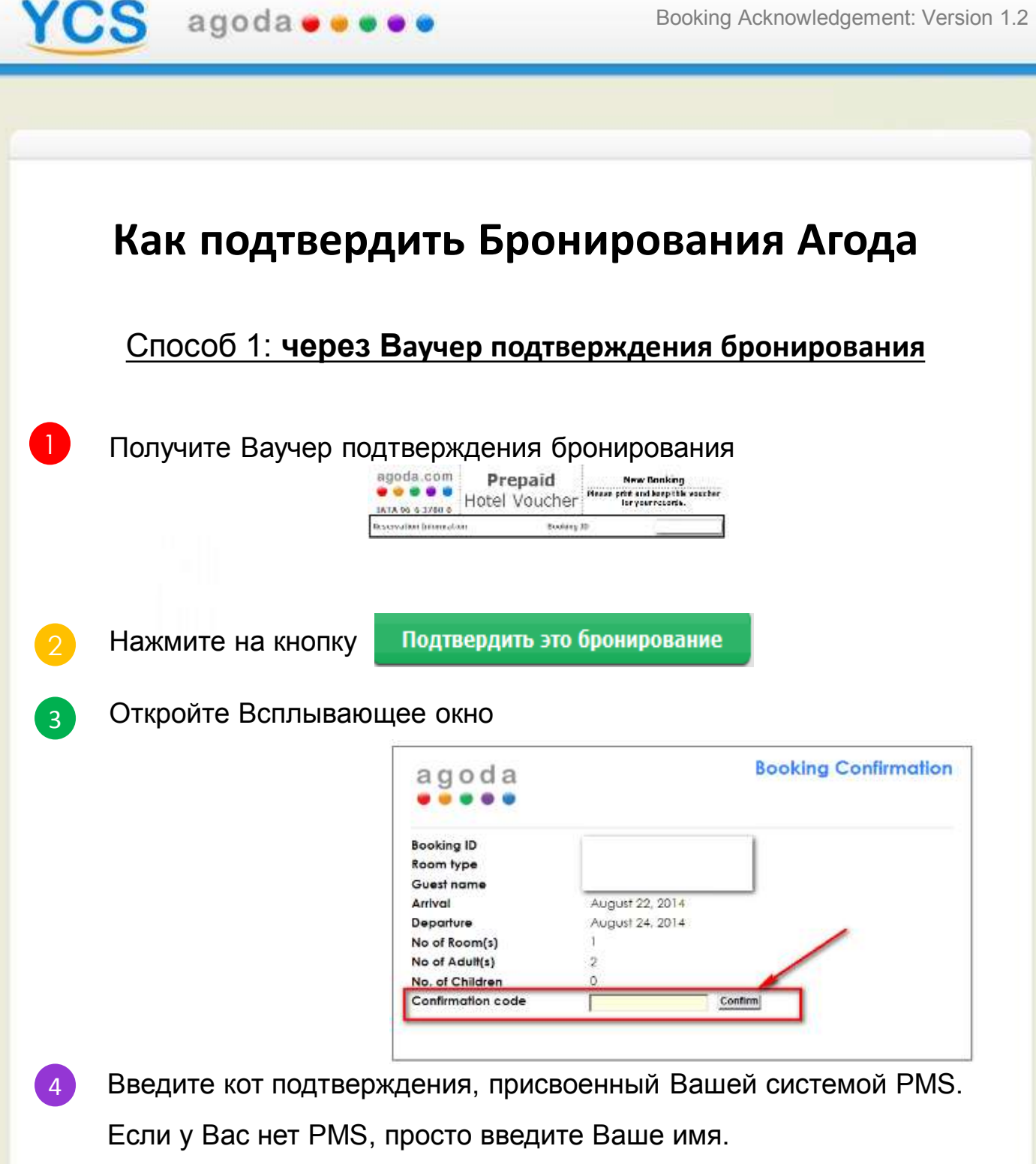

5 Поздравляем! Ваше бронирование сейчас подтверждено!

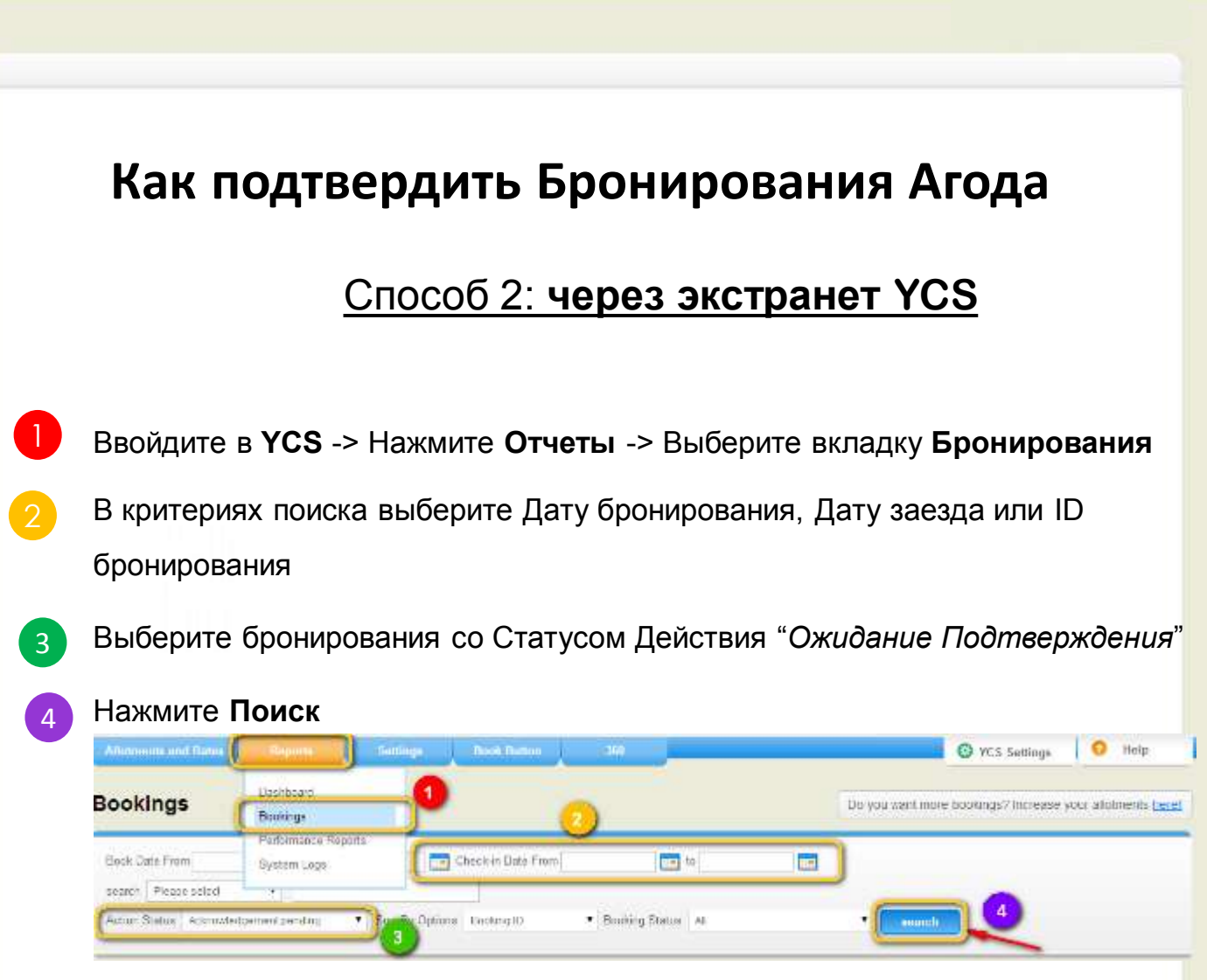

Внизу появятся бронирования, которые Вы еще не подтвердили.

- 5 Заполните поле "*ID Подтверждения*" и нажмите **Подать.**
- Если у Вас есть PMS, введите код подтверждения, присвоенный Вашей системой PMS.
- Если у Вас нет PMS, тогда введите Ваше имя.

agoda 🛭 🖷 🖷

| Dooking ID | Acknowledgement II 🛛 🔁 | Action Status           | Booking Status | Quert Norme | Dook Unie                      | Check In Date | Check Out Date |
|------------|------------------------|-------------------------|----------------|-------------|--------------------------------|---------------|----------------|
| -1992      |                        | farest Spreit and ac    | 15 m m m = T   |             | $W \to w \in [0,T_{n}]$        | 19.0x3.5114   | 2/38/812       |
| 302        | -                      | Approviation and period | Conteried      | $\square$   | 25-car>2010                    | 25-08-2214    | 17-06-22-1     |
| 894        | 1                      | Lange agreed as the     | 12.0(0.000)    |             | $(a_i)_{i \in I} \lesssim 1/4$ | A 74 5 1974   | 2154(20)5      |

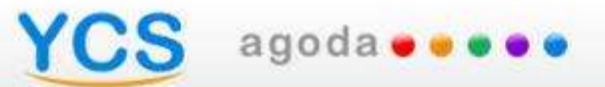

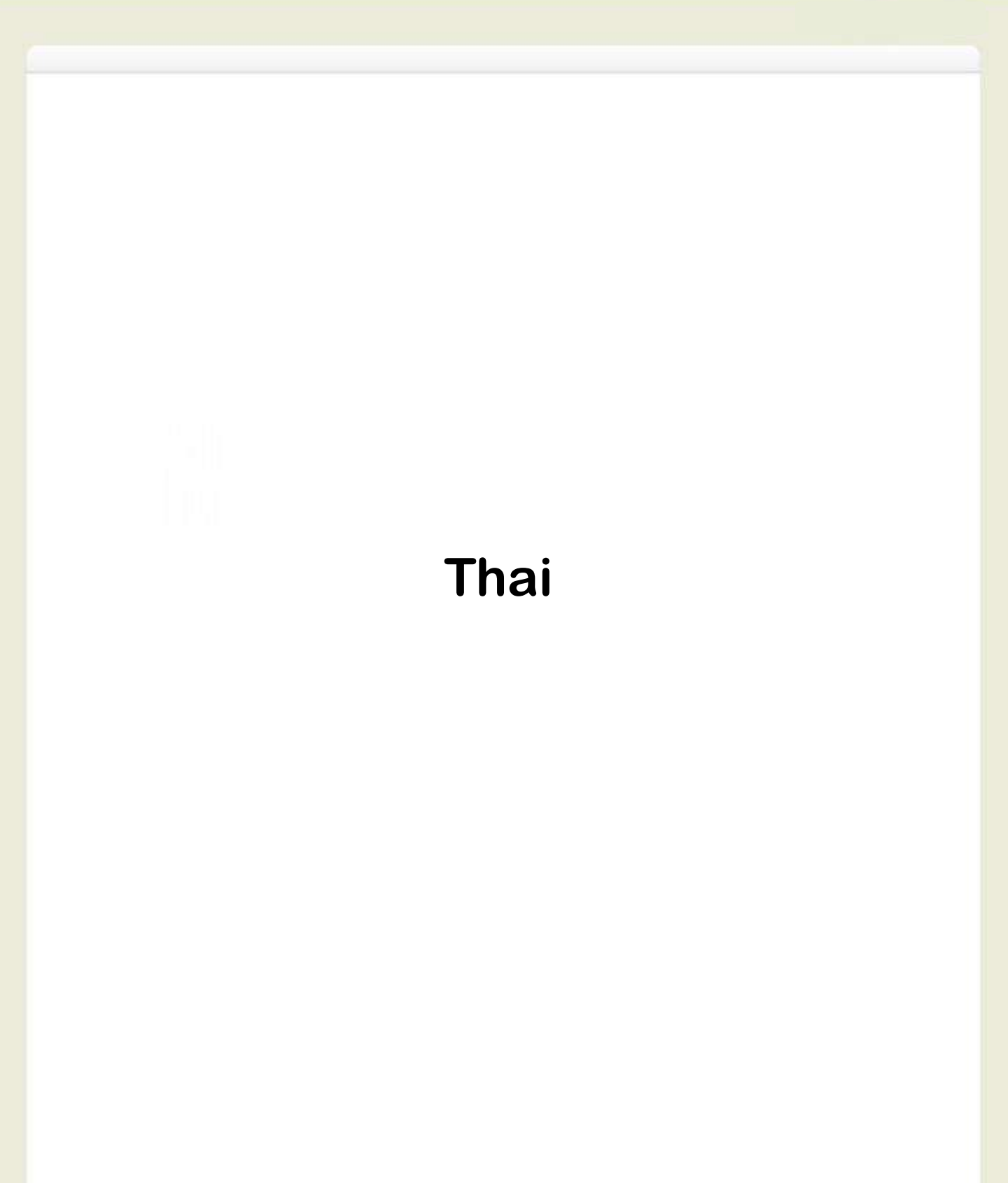

# CS agoda • • • •

# การรับทราบการจองห้องพักคืออะไร?

Acknowledge this booking

เพื่อให้มั่นใจว่าลูกค้าจะได้รับประสบการณ์ด้านการบริการที่ดีที่สุด บริษัทอโกด้า จึงเรียนขอความร่วมมือจากท่านให้ทำการรับทราบการจองห้องพัก (acknowledge bookings) และสำรองห้องพักให้แก่ลูกค้าได้อย่างถูกต้อง

ทุกๆการจองที่ลูกค้าทำผ่านเว็บไซต์อโกด้าจะถูกยืนยันการจองทันที ดังนั้น ทาง เราจึงไม่สามารถปฏิเสธการจองผ่านอโกด้าได้ และขอความร่วมมือจากโรงแรม ให้รับการจองจากอโกด้า และขอให้ท่านเข้าไปบริหารจัดการราคาและจำนวน ห้องพักที่ว่างในระบบ YCS อย่างสม่ำเสมอ เพื่อป้องกันความผิดพลาด

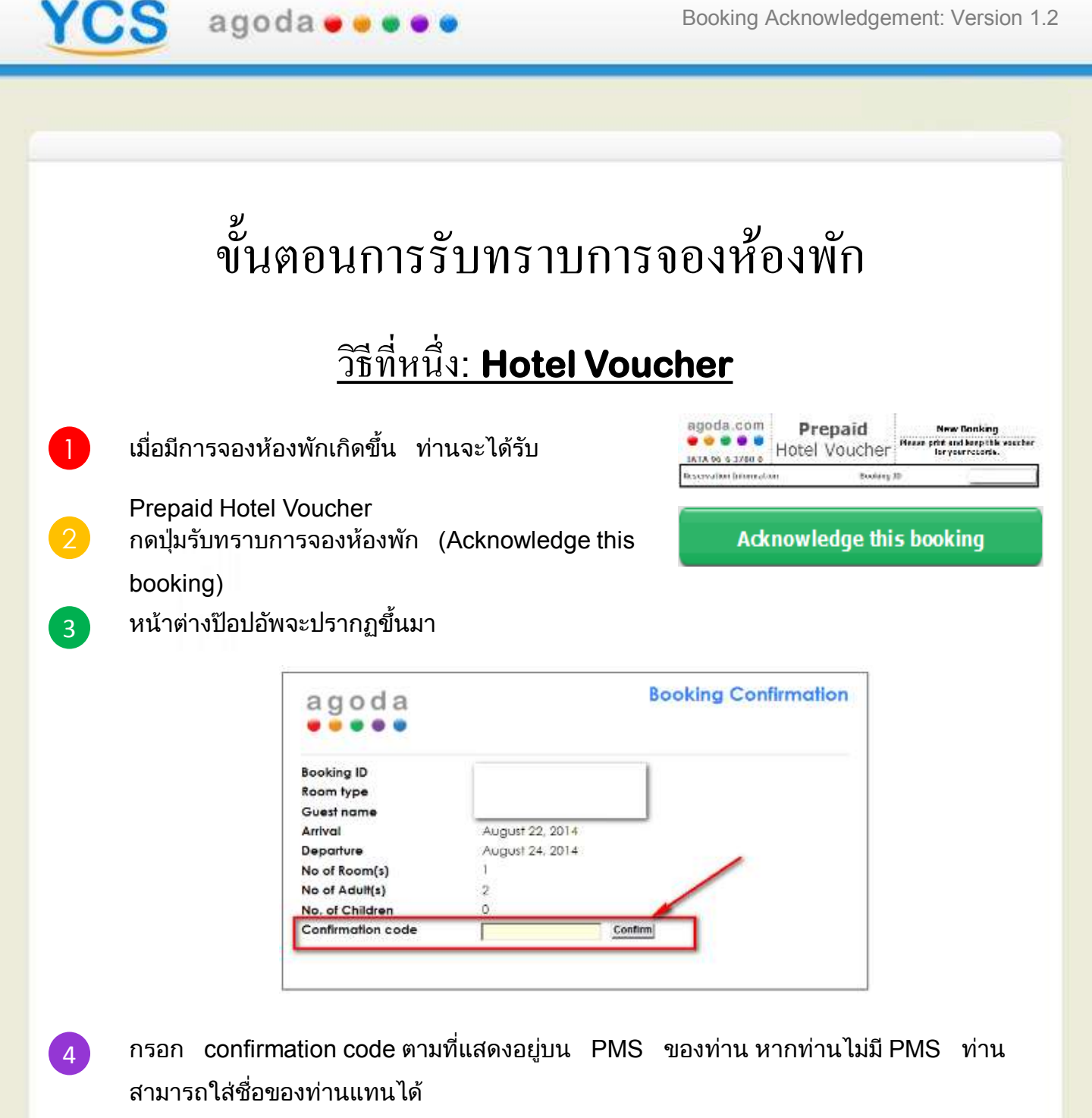

ท่านได้ทำการรับทราบการจองห้องพักเรียบร้อยแล้ว

5

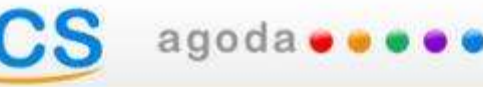

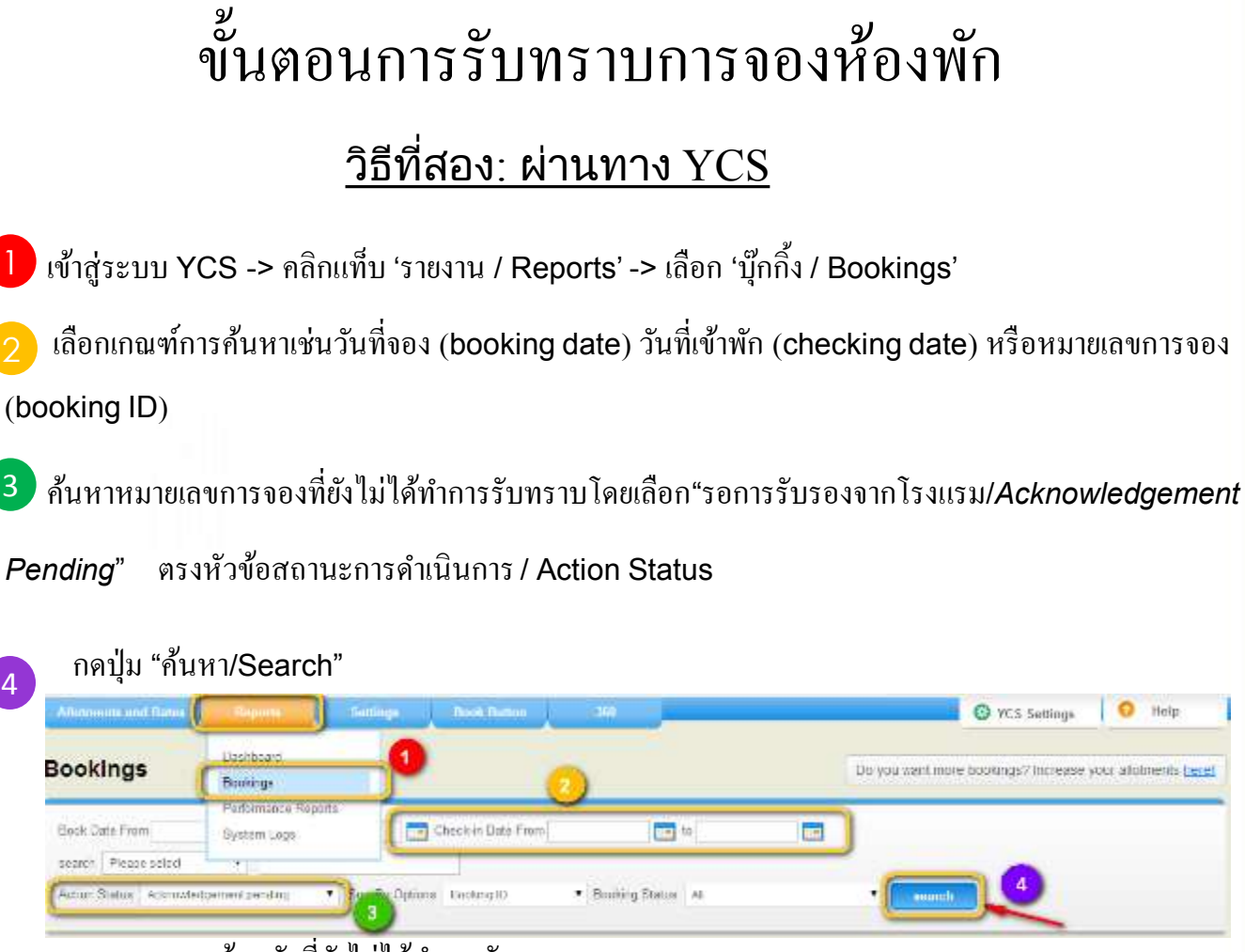

รายการการจองห้องพักที่ยังไม่ได้ทำการรับทราบจะถูกแสดง

5 กรอกในช่องว่างตรงหัวข้อ "หมายเลขการรับรอง/*Acknowledgement ID*" แล้วกดปุ่ม"ส่ง/Submit"

กรอกรหัส PMS ตามที่แสดงอยู่บน PMS ของท่าน

4

หากท่านไม่มี PMS ท่านสามารถใส่ชื่อของท่านแทนได้

| Cooking ID | Acknowledgement ID 🥶 | Action Status             | Booking Statum  | Gaest Harrs | book Usle                | Ubeck in Date | Check Out Cale |
|------------|----------------------|---------------------------|-----------------|-------------|--------------------------|---------------|----------------|
| 25954      |                      | farmetig referate         | 15 a. a. r. = T |             | 19.000 (0.14             | 10.043-014    | 27.86.816      |
| 355        |                      | Abrovistgeneit serding    | Contented       |             | 25-Jan-2010              | 95-0d-2014    | 17-06(41-9     |
| 894_3      | -                    | Constitution and a second | 12 m (m + ++)   |             | 34.56 <sub>1</sub> .8104 | A 74 5 1914   | 215402014      |

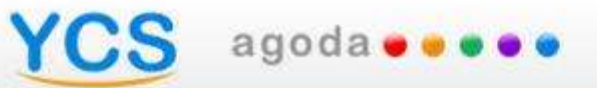

# Turkish

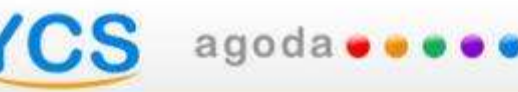

### Rezervasyon teyidi ne demek?

Acknowledge this booking

Gelen rezervasyonların teyidini gerçekleştirerek siz ve ya çalışanlarınız oda satışlarınızı anında ve sürekli olarak kapatımlarını yaparak en üst düzey müşteri hizmeti sağlayabilir ve en iyi müşteri hizmetini sağlayabilmesi adına Agoda' ya yardımcı olabilirsiniz.

Agoda.com'dan gelen rezervasyonları, sistem üzerinde fiyatlarınız ve kontenjanlarınız sizler tarafından idare edildiği ve güncellendiği sürece ve bize gerçek zamanlı satış sağladığı müddetçe rededemezsiniz. Buradan gelecek olan her Agoda rezervasyonu misafirlerimize direk konfirme edilmektedir.

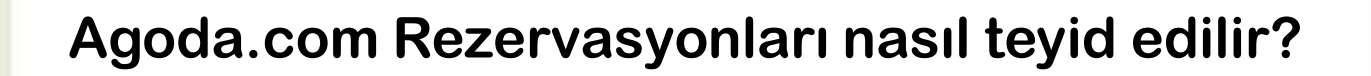

#### Yöntem 1: Hotel Voucher

Peşin ödenmiş hotel makbuzu elinize geçti.

Rezervasyonu teyid et butonunu tıklayınız.

Karşınıza yeni bir pencere çıkacak.

| agoda             |                 | Booking Confirmation |
|-------------------|-----------------|----------------------|
| Booking ID        | 1               | 1                    |
| Room type         |                 |                      |
| Guest name        |                 |                      |
| Arrival           | August 22, 2014 |                      |
| Departure         | August 24, 2014 |                      |
| No of Room(s)     | 1               |                      |
| No of Adult(s)    | 2               |                      |
| No. of Children   | 0               |                      |
| Confirmation code |                 | Confirm              |

- 4 Confirmation Code (Konfirmasyon Kodu) kısmına PMS kodunuzu giriniz. Eğer PMS kodunuz yok ise rezervasyon bilgilerinizi adınızı sisteme girerek güncelleyiniz.
- 5 Tebrikler! Onaylanmış olan rezervasyonunuzu teyid etmiş bulunuyorsunuz.

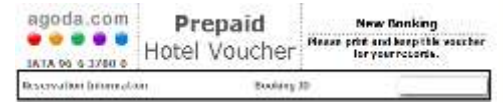

#### Acknowledge this booking
## Agoda.com Rezervasyonları nasıl teyid edilir? Yöntem 2: YCS extranet aracılığıyla

- 1 YCS'ten giriş yapınız ve sırasıyla Raporlar > Rezervasyonlar'ı tuşlayınız.
- 2 Check-in tarihi, rezervasyon tarihi yada rezervasyon ID gibi arama kriterlerinizi sisteme giriniz.
- İşlem durumu kısmından rezervasyon durumu Onay Bekleniyor
  (Acknowledgement pending) olan rezervasyonları bulunuz.
  - Ara butonunu tiklayınız.

agoda 🛛 🖉 🖉 🖉

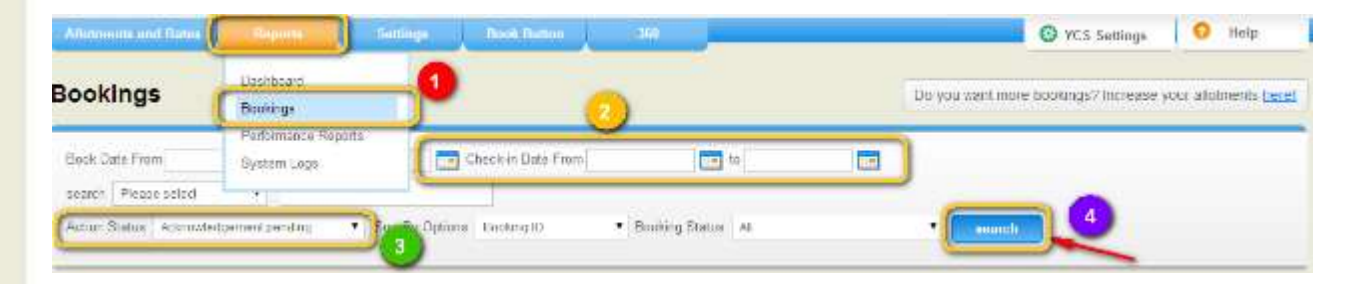

Teyid edilmemiş rezervasyonlar listelenecektir.

Onay Id'si kısmında yer alan boşlukları doldurup, onay kısmını tıklayınız.
 -Eğer PMS'iniz var ise,PMS'inizde rezervasyon için yer alan kodu giriniz.
 -Eğer PMS'iniz yok ise, Rezervasyon kaydınızı güncelleyiniz ve adınızı sisteme giriniz.

| Booking IU | Acknowledgement ID 👩 | Action Status               | Booking Status | Guest Name | Dook Uste                              | Check in Date                     | Check Out Cale |
|------------|----------------------|-----------------------------|----------------|------------|----------------------------------------|-----------------------------------|----------------|
| 19974      |                      | for the second second       | 15 w w v = V   | )          | 19-10-19-34                            | 9.043934                          | 27.8.8.18.12   |
|            |                      | Approved per nell per ding: | Contexted      |            | 25-Jan-2010                            | 95-0d-2014                        | 87-0e(421)     |
| 0954       | -                    | 1.41-19 Figure States       | 12.00000000    |            | $(\mathbf{n},\mathbf{n})_{1} \leq 0.1$ | $A_{1}^{*}(a \in \mathbb{R}^{n})$ | 2151/2012      |